PEAK MSC Administrator

# User Manual

# TLC SOLUTIONS INC.

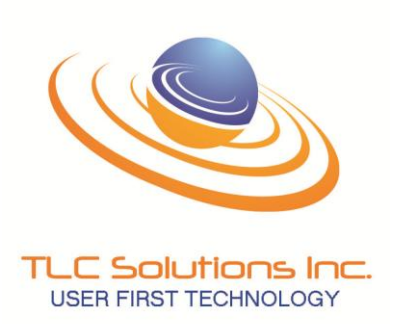

#### ALL RIGHTS RESERVED!

This product and related documentation are protected by copyright and are distributed under license restricting its use, copying, distributing and decompilation. No part of this product or related documentation may be reproduced in any form by any means without prior written authorization from TLC Solutions, Inc. or its licensors, if any.

#### SPECIFICATIONS ARE SUBJECT TO CHANGE!

While all reasonable efforts have been made to assure the accuracy of this document, TLC Solutions, Inc. assumes no liability resulting from any errors or omissions in this document or from the use of the information obtained herein. The information contained in this document has been carefully reviewed and is believed to be reliable. However, no responsibility is assumed for inaccuracies. TLC Solutions, Inc. reserves the right to make changes to any equipment described herein to improve reliability, function, or design, and reserves the right to revise this document and to make changes in content hereof with no obligation to notify any person of revisions or changes. TLC Solutions, Inc. does not assume any liability arising out of the use or application of any equipment or circuit described herein.

#### SOFTWARE COPYRIGHT!

The equipment described in this manual includes computer program(s) (the "SOFTWARE") which are stored in semiconductor memories or other media. The SOFTWARE is licensed through TLC Solutions, Inc. by its respective vendor and is protected by copyright, trade secret, patent and other intellectual property laws. Accordingly, the use of the SOFTWARE described in this manual requires a separate software license from the respective vendor and may not be copied or reproduced in any manner inconsistent with that license. The purchase of equipment shall not be deemed to grant either directly or implied, any license under copyrights, trade secrets, patents, or patent applications of TLC Solutions Inc. or its vendors.

#### **RADIO TRANSMISSION SYSTEM RESTRICTIONS OF USE!**

The equipment described in this document generates Radio Frequency (RF) waves and requires proper Federal Communications Commission (FCC) frequency clearance before being used. TLC Solutions, Inc. is not responsible for seeking the approval and assumes no liability from the use of the equipment. It is solely the responsibility of the END USER to obtain proper approval and frequency clearance prior to operations. While TLC Solutions, Inc. may assist the END USER in obtaining proper clearance, at no time will any submission be submitted in the name of, by or for TLC Solutions, Inc. All applications shall be submitted in the name of, by and for the END USER only. TLC Solutions, Inc. does not assume any liability arising out of the improper use of any equipment described herein.

TLC Solutions, Inc. 120 Cumberland Park Drive Suite 101 St. Augustine, FL. 32095 (904) 829-0323

Product names mentioned in this manual are the trademarks of their respective manufacturers. Printed in the U.S.A. © 2006 TLC Solutions, Inc.

THIS PAGE INTENTIONALLY LEFT BLANK.

# Preface

#### General Information

The information in this document describes the connectivity and deployment of TLC Solutions' Laptop GSM (LTGSM) System (Separate Components).

### Intended Users of this Guide

This guide is intended to be read by individuals responsible for the deployment and use of the LTGSM System. It is assumed that the reader has a basic knowledge of Global Systems for Mobile Communications (GSM) technology.

Conventions Used in this Guide

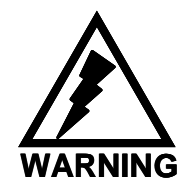

**WARNING** – Alerts the reader to a situation that might affect personal safety.

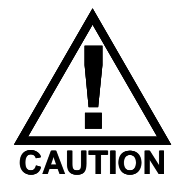

**CAUTION** – Alerts the reader to a situation that might affect the integrity of equipment, software or data.

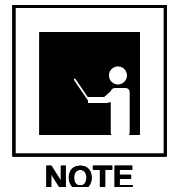

**NOTE** – Provides the reader with important or supporting information.

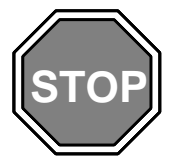

**STOP** – Informs the reader that a procedure is finished.

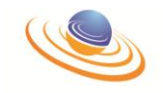

#### Guide Organization

The guide is organized as follows:

Section 1, "Acronyms", provides a list of acronyms used in this manual.

**Section 2, "Quick Installation Guide"**, provides step by step procedures on installing the LTGSM.

**Section 3, "Configuration Guide"**, provides information on the Web Browser interface and how to proper administer the LTGSM

**Section 4, "I/O Connector Pinouts"**, provides pinouts for all external connectors on the LTGSM.

Section 5, "dBm to Watts Conversion Table", provides a dBm to Watts conversion table.

**Section 6, "ARFCN Frequencies"**, provides the ARFCN frequencies for the 850, 900, 1800, and 1900 MHz frequency bands.

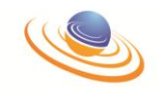

### Safety Precautions

The following general safety precautions must be observed during all phases of system installation, service, and repair of this equipment. Failure to comply with these precautions or specific warnings elsewhere in this manual violates safety standards of design, manufacture, and intended use of this equipment. TLC Solutions, Inc. assumes no liability for the customer's failure to comply with these requirements. The safety precautions listed below represent warnings of certain dangers that TLC Solutions, Inc. is aware of. As the user of the product, you should follow these warnings for the safe operation of the equipment in your operating environment.

### Read this Guide Thoroughly

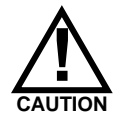

**CAUTION** - The technician must be completely familiar with the procedures contained in this document before beginning the actual installation.

### Complete all Steps

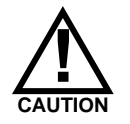

CAUTION - The technician must perform each procedure in its entirety.

### Ground the Equipment

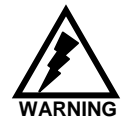

**WARNING** - To minimize shock hazard, the equipment should be connected to a properly grounded electrical outlet.

### Only Qualified Personnel Should Service the Equipment

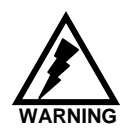

**WARNING** - Only trained personnel may remove equipment covers to install and service the internal assemblies of the LTGSM. The LTGSM contains highenergy equipment that can cause injury or death. Under certain conditions, dangerous voltages and/or currents may exist even with the power supply removed.

#### Do Not Service or Adjust Alone

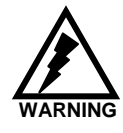

**WARNING** - Do not attempt internal service or adjustment unless another person capable of rendering first aid and resuscitation is present. Dangerous voltages and/or currents, capable of causing injury or death, are present in this equipment.

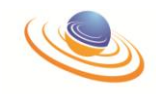

# Do Not Operate in an Explosive Atmosphere

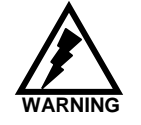

**WARNING** - Do not operate the equipment in the presence of flammable gases or fumes. Operation of electrical equipment in such an environment creates a definite safety hazard.

Do Not Substitute Parts or Modify Equipment

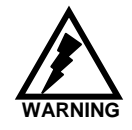

**WARNING** - Because of the danger of introducing additional hazards, do not install substitute parts or perform any unauthorized modification of equipment.

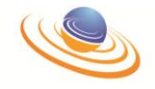

# **Periodic Maintenance**

Due to the simplicity of the LTGSM very little maintenance is required. The following items should be performed on a periodic basis:

- Back up the configuration database (after every major system change)
- Test the system monthly to ensure it operates correctly
- Clean all components of the system with a soft damp cloth and compressed air as needed
- Test cables periodically and replace as needed.

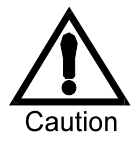

**CAUTION** – Do not clean the system components when in operation. Never use a wet cloth to clean the system as there are vent holes that may allow moisture inside the chassis. If a damp cloth is used to clean the system components allow 24 hours of drying time before the next power up.

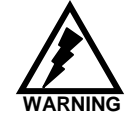

**WARNING** – Never use a damp cloth on the system while it is in operation. Doing so may cause death or injury from electric shock! Always unplug any device before maintenance or cleaning.

# **Technical Support**

TLC provides technical support to its customers based on contract requirements. The technical support department can be reached at 904-829-0323 option #3 24 hours a day. In addition each customer is provided with a user name and password to access user documentation and other important information at TLC's web site. The URL is <u>www.toplevelcom.com/support</u>. You must have a username and password to access documentation and software.

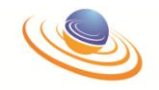

# Section 1 – Common Acronyms

| Abis  | Refers to the BSC-BTS data link          |
|-------|------------------------------------------|
| ARFCN | Absolute Radio Frequency Channel Number  |
| BCCH  | Broadcast Control Channel                |
| BSC   | Base Station Controller                  |
| BSS   | Base Station System                      |
| BTS   | Base Transceiver Station                 |
| CPU   | Central Processing Unit                  |
| CSD   | Circuit Switch Data                      |
| DSP   | Digital Signal Processor                 |
| EDGE  | Enhanced Data Rates for GSM Evolution    |
| FTP   | File Transfer Protocol                   |
| GGSN  | Gateway GPRS Support Node                |
| GPRS  | General Packet Radio Service             |
| GSM   | Global Systems for Mobile Communications |
| GSN   | GPRS Support Node                        |
| HLR   | Home Location Registry                   |
| HPA   | High Power Amplifier                     |
| IP    | Internet Protocol                        |
| ISDN  | Integrated Services Digital Network      |
| МСРА  | Multi-Carrier (High) Power Amplifier     |
| MMS   | Multimedia Message Service               |
| MMSC  | Multimedia Messaging Service Center      |
| MS    | Mobile Station                           |
| MSC   | Mobile Switching Center                  |
| OMC-R | Operations Maintenance Center – Radio    |
| PBX   | Private Branch Exchange                  |
| PRI   | Primary Rate Interface                   |
| PSTN  | Public Switched Telephone Network        |
| RF    | Radio Frequency                          |
| SCPA  | Single Carrier Power Amplifier           |
| SGSN  | Serving GPRS Support Node                |
| SMS   | Short Message Service                    |
| SMSC  | Short Messaging Service Center           |

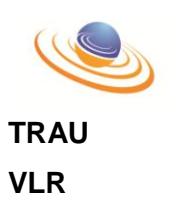

Transcoder and Rate Adaptation Unit Visitor Location Registry

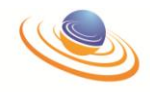

Section 2 – Quick Deployment Guide

PEAK GSM SYSTEM

Confidential

1

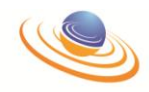

#### CONVENTIONS USED

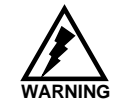

**WARNING** – Alerts the reader to a situation that might affect personal safety.

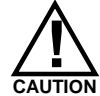

**CAUTION** – Alerts the reader to a situation that might affect the integrity of equipment, software or data.

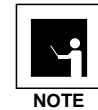

**NOTE** – Provides the reader with important or supporting information.

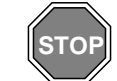

**STOP** – Informs the reader that a procedure is finished.

STRAIGHT ETHERNET CABLE

CROSS OVER ETHERNET CABLE

SMA MALE TO SMA MALE (TX)

SMA MALE TO SMA MALE (RX)

N-Type Male to 7/16 DIN Male (ANT)

PEAK GSM SYSTEM

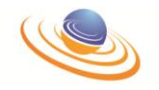

Step # 1:

Insert Security Dongle into any available USB port on Main laptop.

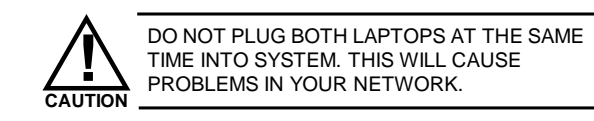

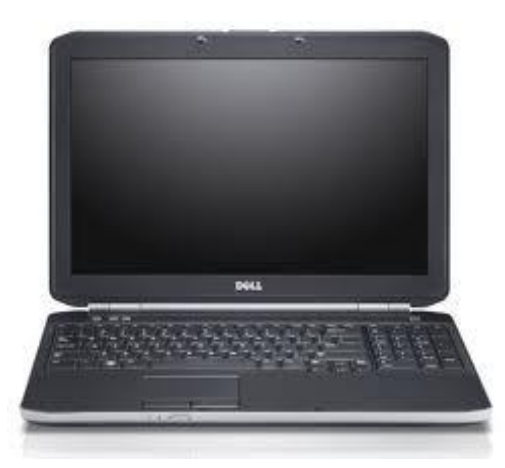

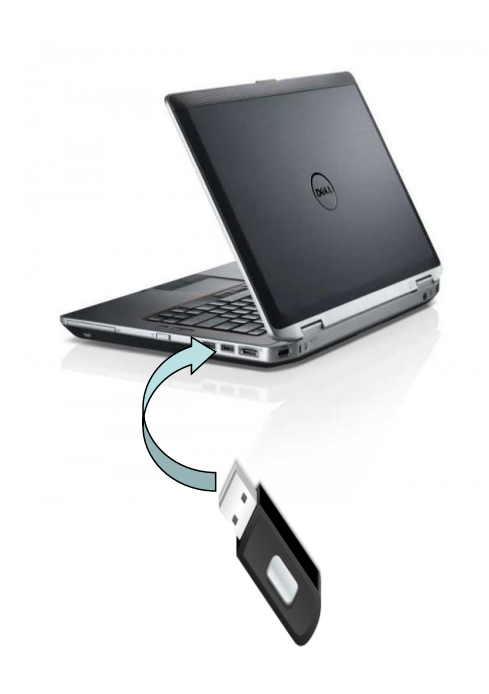

LOCAL SITE

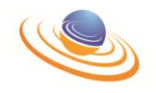

Step # 2:

LOCAL SITE

Connect the LAN port on the Main Laptop to the LAN port on the front panel stating "laptop". Use cable with white boot's on both ends.

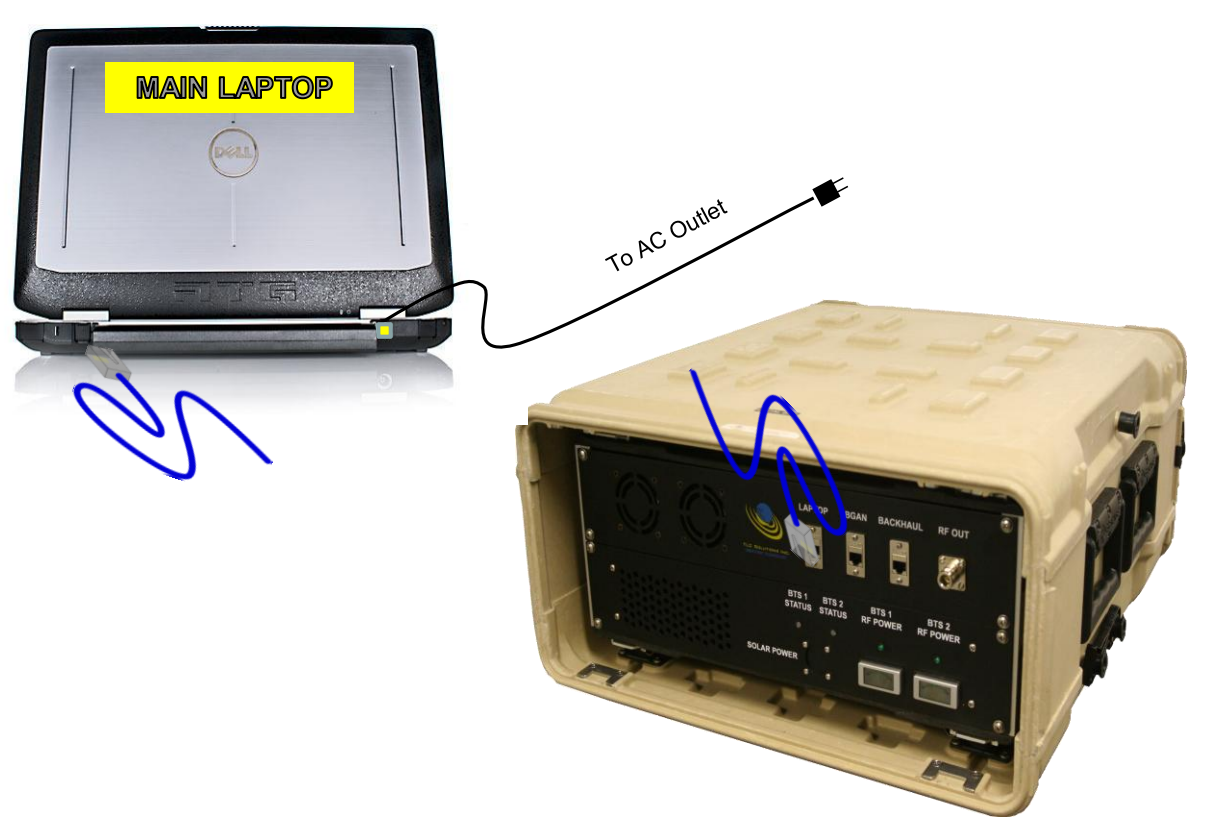

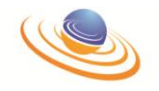

Step # 3:

LOCAL SITE

Press the power button above the keyboard on the laptop.

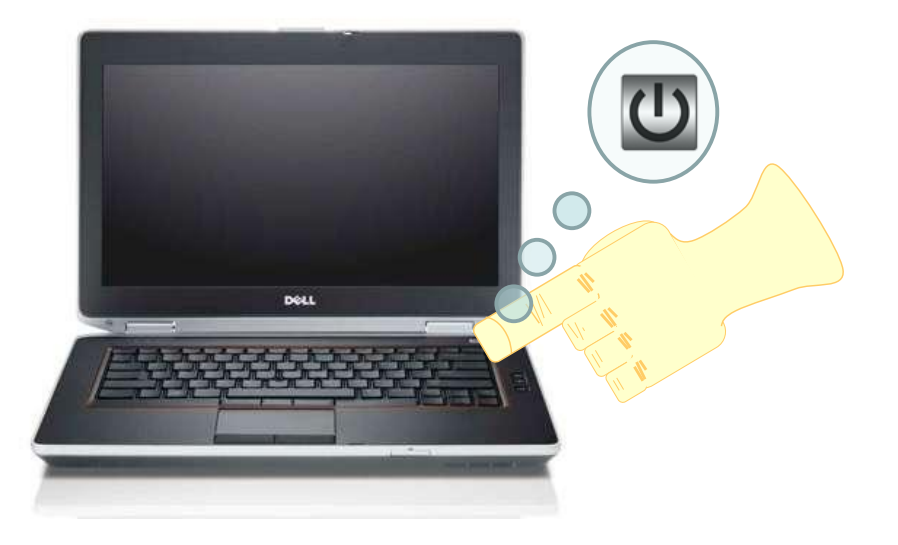

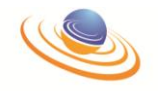

Step #4:

LOCAL SITE

After boot-up two processes will be running at the bottom "SMSC" and "MSC". Wait 20 -30 seconds to allow processes to start.

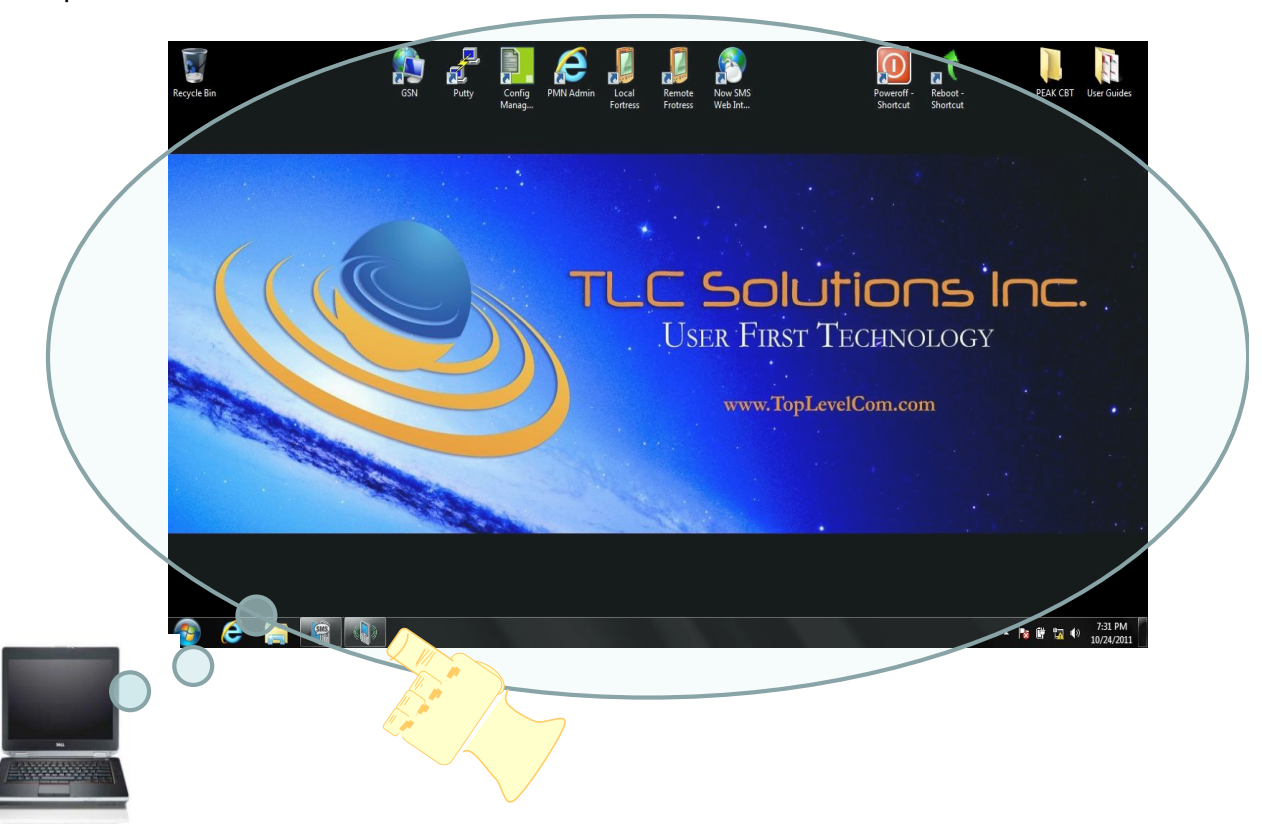

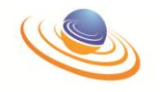

Step # 5:

LOCAL SITE

Click on PMN Admin Icon to begin set up of MSC.

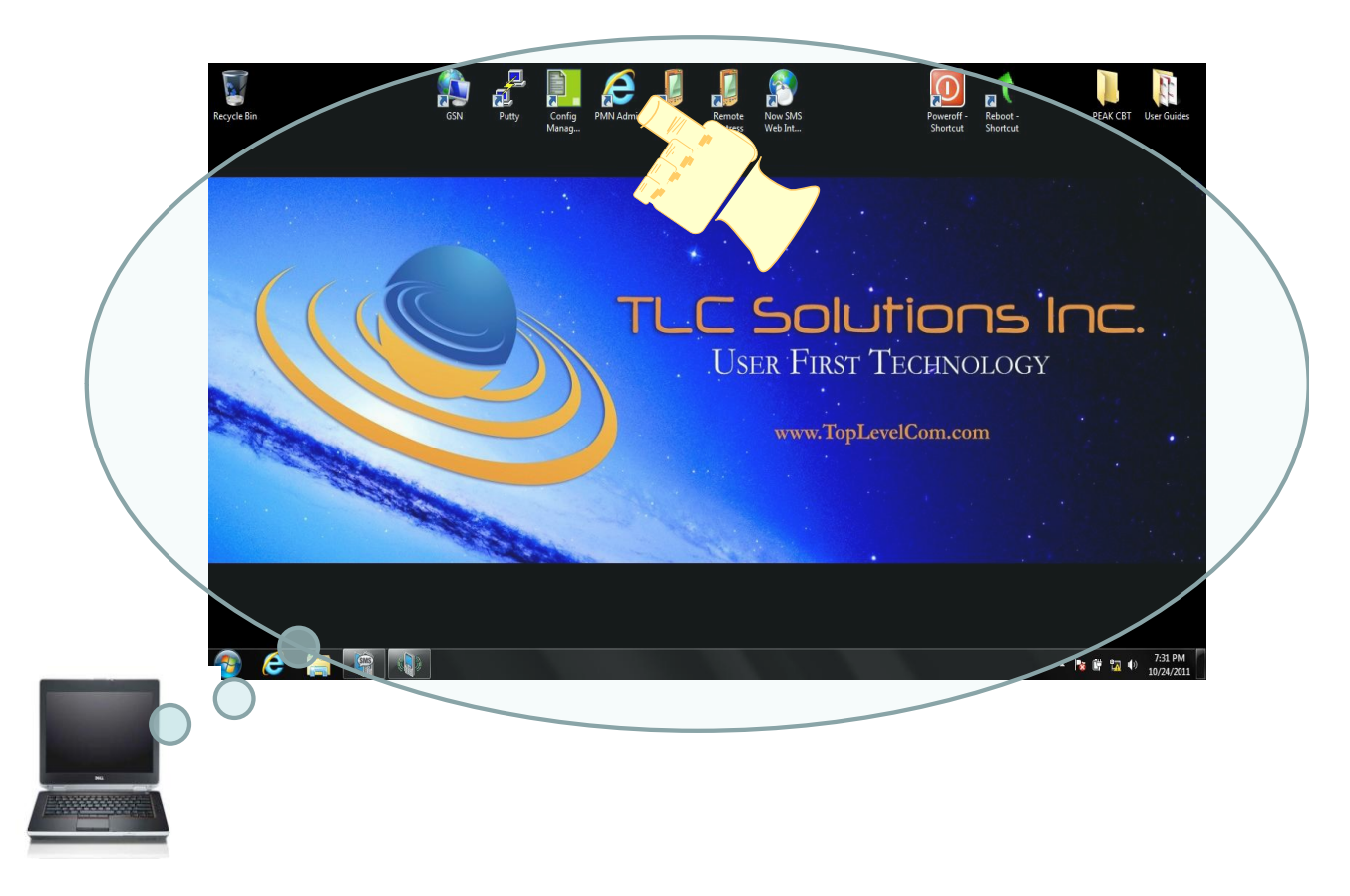

7

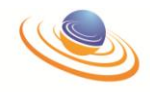

# THIS PAGE INTENTIONALLY LEFT BLANK.

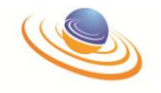

# **Section 3 Configuration Guide**

#### Introduction

This document introduces the Management System of the LTGSM solution and should initially be read in conjunction with the Quick Start Guide for the LTGSM. The Quick Start Guide details how to physically connect-up your LTGSM.

This System Administrator User Guide can be used as a training and/or reference document by anyone who requires access to the Management System in order to configure, administer, register handsets or support the LTGSM. Typically this is likely to be a Network Manager, System Administrator, Telecoms Administrator or a Support member of staff.

Anyone needing to use the LTGSM Management System should refer to the following section of this document for further information on how to use the LTGSM interface:

#### Starting your PMN system configuration

Launch PMX Administrator from a laptop shortcut or browser from any other PC with access to the network.

**NOTE:** The version number of the software you are using is displayed under the page title (see below). This may be useful to know when troubleshooting the system. Once the PMX Admin Log In screen appears (see below):

You will be prompted to enter your user credentials.

|               | PMN Admin                                                                                |  |
|---------------|------------------------------------------------------------------------------------------|--|
|               | 4.0.2.2                                                                                  |  |
| Lu<br>ya<br>L | g In<br>g In<br>g In<br>g In<br>g In<br>g In<br>g In<br>g In<br>g In<br>Log In<br>Log In |  |

- From this screen, enter your *User name*.
- Enter your *Password*.
- Once complete, click *Log In*.

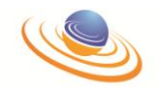

NOTE: If you have forgotten your details, please contact

www.toplevelcom.com/support.

Once you have successfully logged into PMX Administrator, you will be presented with the **Partitions** screen, as shown below.

|                                                        | c          |         |             | PMN Admin        |                                  |
|--------------------------------------------------------|------------|---------|-------------|------------------|----------------------------------|
|                                                        |            |         |             | Partitions       |                                  |
| Log Out                                                |            | Menu    |             |                  |                                  |
| Create Partition<br>Edit Partition<br>Delete Partition |            | 1       |             |                  | tems per page: 10 V Search Clear |
| Edit Authentication Settings                           |            | Name    | Description | Emergency Status | Anonymous Partition              |
| Edit Divert Settings                                   |            | TLC MSC |             | None             | No                               |
| Edit Operator Country Settin                           | gs         |         |             |                  |                                  |
| Location Areas<br>Pending Provisions                   | (1)<br>(0) |         |             |                  |                                  |
| Premium Prefixes                                       | (0)        |         |             |                  |                                  |
| Presence                                               | (0)        |         |             |                  |                                  |
| SMS Distribution Groups                                | (5)        |         |             |                  |                                  |
| Subscriber Number Ranges                               | (1)        |         |             |                  |                                  |
| Subscribers                                            | (50)       |         |             |                  |                                  |
| Transformation Groups                                  | (0)        |         |             |                  |                                  |
| Welcome SMS Messages                                   | (0)        |         |             |                  |                                  |

• From the **Partitions** screen, click on the required partition to select it (see previous diagram).

**NOTE:** In a brand new system, there will be no partitions configured.

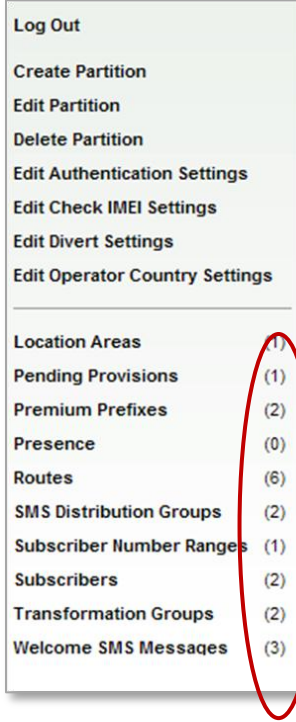

Once the partition has been selected and highlighted, you will see the current configurations relevant to that partition displayed to the left of the screen. This is a dynamic area and will change depending on the partition you have selected and the configurations within it.

The numbers shown in brackets, to the right of the various different components (see left) indicate the number of items configured within each section.

Each section can be clicked to access that area of the partition. This makes navigating around the PMX Administration software much easier and quicker.

**NOTE:** In reality, the numbers shown in the diagram left may not be representative of the partition you have configured and are purely for illustration purposes.

The Breadcrumb Menu

While the left-hand menu (detailed above) is one way or navigating around the software, there is an alternative way to do this via the Breadcrumb menu along the top of the screen.

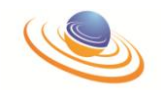

'Breadcrumbs' are another way of navigating around the PMX Administration software quickly and easily. The Breadcrumb menu that is located underneath the sub-heading of every screen. It is referred to as a 'breadcrumb' because it will indicate the location in the application that the user is currently at, and the path they have taken to get there, every step of the way, from the start page (see below). The further you have navigated into the system, the longer the trail will be.

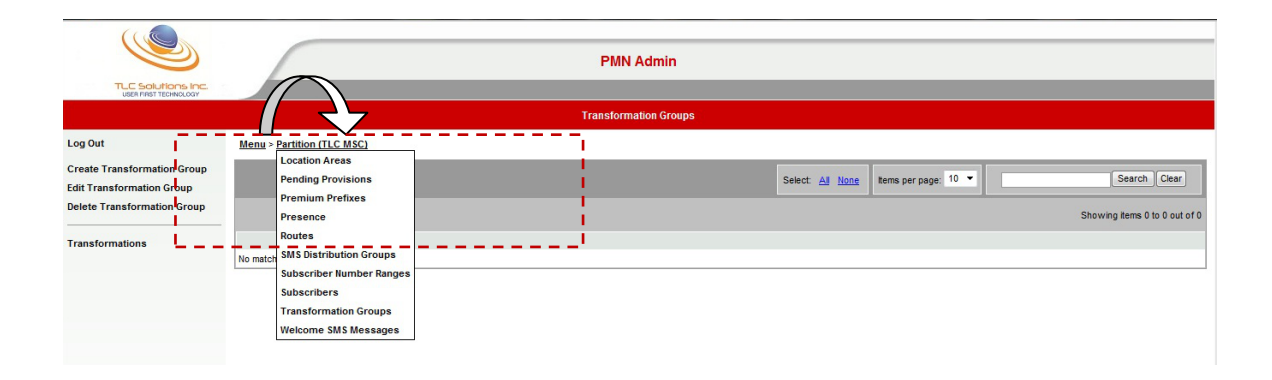

Each of the breadcrumb items will have a link that, when clicked, will redirect the user back to the appropriate page. Each link will, where appropriate, also have a hover menu that will allow the user to navigate the further screens associated to the breadcrumb link. This helps you to navigate back to earlier menus much more quickly.

**NOTE:** There are some screens within PMX Administrator that are for information only and do not have left-hand menu links to return to other screens. In these examples, navigation can only be done via the breadcrumb menu's.

# Searching & Selecting

If the screen you are looking at within PMX Administrator is displaying a large number of records, on any screen, it may help if you could select, or search the records based on a refined search criteria.

At the top of screen you will see a number of features to help you select, search or display the records in different ways (see below). Each of the 3 sections along the screen can be used independently and are detailed below.

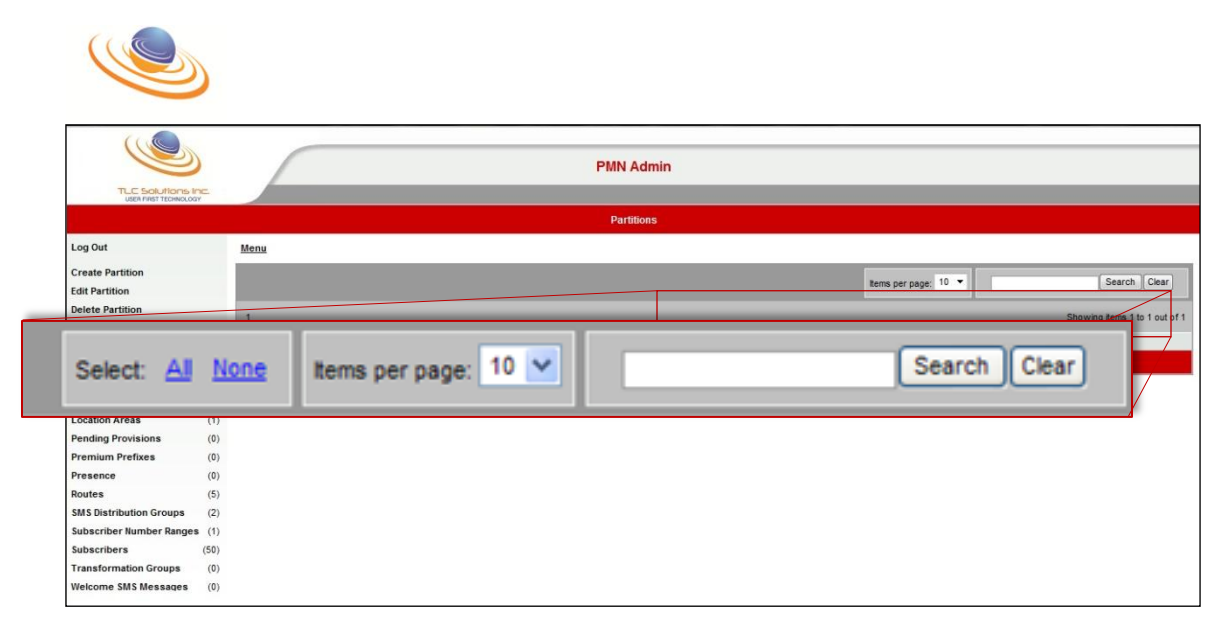

Looking at it from left-to-right, the **Search** 'bar' above allows you to:

- Select All / None records displayed.
  - Click the links (in blue) to select *All* (i.e all visible records are selected) or *None* (i.e. all selected records will be deselected).
  - Individual records can still be selected / deselected manually.

**NOTE:** The **Select All / None** feature is only available on screens where records can be individually selected by using their checkbox.

- Determine the number of records displayed on a page.
  - From the *Items per page* dropdown list, select either 10, 20 or 50.
  - The selected number of records will be displayed and the number of pages the records take up will be recalculated accordingly.
- Search for particular records by adding a numerical or textual string to the **Search** field.
  - In the blank field above, type your search criteria (e.g. name, number, etc.).
  - Once added, click *Search*. The system will search through all matching records for the page you are on and display any records that match.
  - To return to the full list, click *Clear*.

#### Sorting

If you are reviewing a number of records on screen, it may be easier to view them if they were organised, and sorted, using another column details, rather than the default left-hand column. While not initially visible, clicking on any of the column headings displayed will sort that column in ascending order, either numerically or alphabetically (depending on the contents of the column).

|                                      |                           | F                                    | PMN Admin   |                    |                        |                      |              |                            |                   |
|--------------------------------------|---------------------------|--------------------------------------|-------------|--------------------|------------------------|----------------------|--------------|----------------------------|-------------------|
| 000111011201100001                   |                           |                                      | Subscribers |                    |                        |                      |              |                            |                   |
| Log Out Me                           | enu > Partition (TLC MSC) |                                      |             |                    |                        |                      |              |                            |                   |
| Create Subscriber<br>Edit Subscriber |                           |                                      |             | s                  | elect: <u>All None</u> | Items per page: 10 🔻 |              | Search Clear               |                   |
| Delete Subscriber                    | 15                        |                                      | _           | _                  | _                      | _                    | Showi        | ng items 1 to 10 out of 50 |                   |
| - 11/1 SI                            | Number TON                | External<br>DDI Mobile<br>Network No | Profile     | Emerge<br>Privileg | ncy<br>e VLF           | Account<br>Suspende  | d Incomplete | Roaming<br>Restriction     | LA Not<br>Allowed |
| Hunt Group                           | 000004205 4205            | 4205                                 |             | No Not Sus         | pended                 | No N                 | 0            | No                         |                   |

The column currently being sorted upon will show a small black arrow next to the heading (see above).

**NOTE:** To sort the column in a **descending** order, click the heading again. The arrow will change to point down to signify this and the records for that column will be re-ordered into descending order. This works as a toggle.

# Logging Out

When you no longer need to use the PMX Administration software, then you should log out of the system. This also ensures the security and integrity of the data within the application.

**NOTE:** If the system is not used for 15 minutes (default setting), then you will be automatically logged out when you next attempt to navigate within the system.

To log out of the PMX Administration software:

- From any screen within PMX Administration, click *Log Out* from the left-hand menu.
- The following dialog box will be displayed.

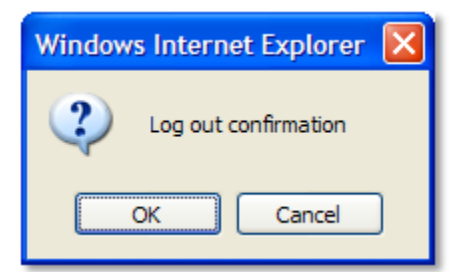

• Click **OK** and you will be returned to the **Log In** page (or **Cancel** to abort the process).

**NOTE:** For more information on logging in, please refer to the earlier section entitled *Starting your PMX Administration Software.* 

Once logged out, the browser window can be closed.

# Change Password

For security reasons, you may wish to change your PMX Administrator's password from time to time or if you feel your current password has been compromised.

**NOTE:** The **Change Password** option is <u>only</u> available from the **System** screen. To change your password:

• From the **System** screen, click *Change Password* from the left-hand menu.

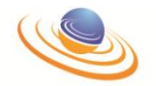

**NOTE:** To navigate to the **System** screen, please refer to the *System Configuration* screen later in this manual.

• The following dialog box will be displayed.

| Change Password      |               |
|----------------------|---------------|
| Current Password     |               |
| New Password         |               |
| Confirm New Password |               |
|                      | Submit Cancel |

• Complete the fields as detailed below.

**NOTE:** For security purposes, any letters typed into the fields below will be replaced by non-identifying characters on screen.

| Current Password     | Enter your current password in the field.          |  |  |  |  |  |
|----------------------|----------------------------------------------------|--|--|--|--|--|
| New Password         | Enter your new password. This password needs to be |  |  |  |  |  |
|                      | between 8 and 50 alpha-numeric characters and is   |  |  |  |  |  |
|                      | case-sensitive.                                    |  |  |  |  |  |
| Confirm New Password | Confirm your new password by re-entering it.       |  |  |  |  |  |

• Once complete, click **Submit** (or **Cancel** to abort the process).

Once submitted, your old password will change to the new and will be required the next time you attempt to log into PMX Administrator.

# **PMX Administration Structure**

From Release 4 onwards, the PMX Administration software is structured into a two-level system. There are the higher **System** settings and below that, there are **Partitions** (formerly referred to as *Tenants* or *Tenancies*).

# System Settings

The System settings will contain functionality that allows the user to configure items at the highest level and will be utilised by all partitions. Configuration of items will include the ability to create, edit or delete items. The functionality associated to each item is described in later in this document.

The following items are configurable from the **System** section.

- Password changes
- Forbidden IMEIs
- Gateways
- Mobile Switching Centre (MSC)
  - Base Station Controllers
  - Location Area's

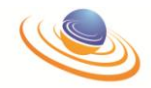

- Add / Remove Cells
- Providers
- Routes
- Transformation Groups
  - Transformations and Patterns.
- Log out.

# **Partition Settings**

The **Partition** section will contain functionality that allows the user to configure items against individual partitions; these could be different companies or divisions within an organisation that can be configured differently from each other. Because of this, partitions have more individual settings to configure than System settings.

Configuration of items will include the ability to create, edit and delete items. The functionality associated to each item is described in detail later in this document.

The following items are configurable from the Partition section:

- Location Areas
- Pending Provisions
- Premium Prefixes
- Presence
- Routes
  - Destinations
  - Patterns
  - Transformation Groups
    - Transformations
    - Patterns
- SMS Distribution Groups
  - Send SMS Message
  - Subscribers
- Subscribers
  - Edit Authentication / GPRS / ODB / Supplementary Services
  - Hunt Groups
- Subscriber Number Ranges
- Transformation Groups
  - Transformations
    - Patterns.
- Welcome SMS Messages
- Log out.

**NOTE:** Some section titles listed above are duplicated (e.g. Transformations, Patterns) in both System and Partition configuration sections and, subsequently even appear as sub-options under a number of Partition specific headings. While their functionality will be the same, the implications on changes made in the incorrect section may result in unwanted changes to your

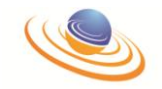

PMX system. Please ensure you are referencing the correct section to ensure the system remains robust.

# **System Configuration**

PMX Administrator allows the configuration of **System** and **Partition** settings. This section relates to the System settings which are predominately (but not exclusively) concerned with the configuration of the hardware that manages the PMX network you are using.

When you first log into PMX Administrator, the **Partitions** screen will be displayed. However, to access the **System** configuration options:

• From the breadcrumb menu, with your cursor, hover over the *Menu* link (as shown below). This is the first link of the 'breadcrumb menu'.

|                                                          |                 |                | PMN Admin        |                                                                    |
|----------------------------------------------------------|-----------------|----------------|------------------|--------------------------------------------------------------------|
| USEN FIRST TECHNOLOGY                                    |                 |                | Partitions       |                                                                    |
| Log Out                                                  | Memu            |                |                  |                                                                    |
| Create Partition<br>Edit Partition<br>Delete Partition   | 1               | Menu           |                  | tems per page   10 💌 Search Clear<br>Showing items 1 to 1 out of 1 |
| Edit Authentication Settings<br>Edit Check IMEI Settings | Name<br>TLC MSC | Partitions     | Emergency Status | Anonymous Partition                                                |
| Edit Operator Country Setting                            | gs              | r ur u u u u u |                  |                                                                    |
| Location Areas<br>Pending Provisions                     | (1)<br>(0)      | System         |                  |                                                                    |
| Premium Prefixes<br>Presence                             | (0)             |                |                  |                                                                    |
| SMS Distribution Groups                                  | (5)             |                | _                |                                                                    |
| Subscribers                                              | (50)            |                |                  |                                                                    |
| Velcome SMS Messages                                     | (0)             |                |                  |                                                                    |

**NOTE:** There is no need to 'click' the Menu link for the options to appear.

- From the resulting pop-up menu, click **System** (as above).
- The following screen will be displayed. This is the **System** screen.

| PRIVA                                                                                         |                                                                                                    | PMN Admin                    |  |
|-----------------------------------------------------------------------------------------------|----------------------------------------------------------------------------------------------------|------------------------------|--|
|                                                                                               |                                                                                                    | System                       |  |
| Log Out<br>Change F<br>Forbidde<br>Gateway:<br>MSCs (1)<br>Provider:<br>Routes (5<br>Transfor | Log Out<br>Change Password<br>Forbidden IMEIs (1)<br>Gateways (2)                                                                                                    |                              |  |
| MSCs (1)<br>Providers (1)<br>Routes (5)<br>Transformation Groups (1)                          | From the <b>System</b> screen (shown above), you can configu<br>components from the highest level of your PMN netwo<br>including Gateways, MSCs, Providers, Route<br>Transformation Groups and Forbidding IMEIs and a<br>subsequent sub-options in the system hierarchy (e.g. Locatio<br>Areas, Cells, etc.). | re<br>ork<br>es,<br>ny<br>on |  |

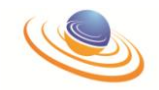

Again, the numbers shown in brackets indicate the number of items configured within that system section. Each section heading can be clicked to access that area of the partition.

**NOTE:** The components are described in the following sections in the order they are shown on the menu (with the exception of *Log Out* and *Change Password*), rather than the logical order you would configure them.

# Partition Configuration

PMX Administration is, by design, built around a multi-partitioned network structure which allows different parties to securely share network resources.

Having configured the System level settings (see previous sections), browse to the **Partitions** screen by using the Menu link at the top of the page. The Partitions screen will be default screen when logging into PMX Administration.

You will be presented with the list of currently configured partitions.

# Partitions

From here you can configure many of the settings on a partition-by-partition basis.

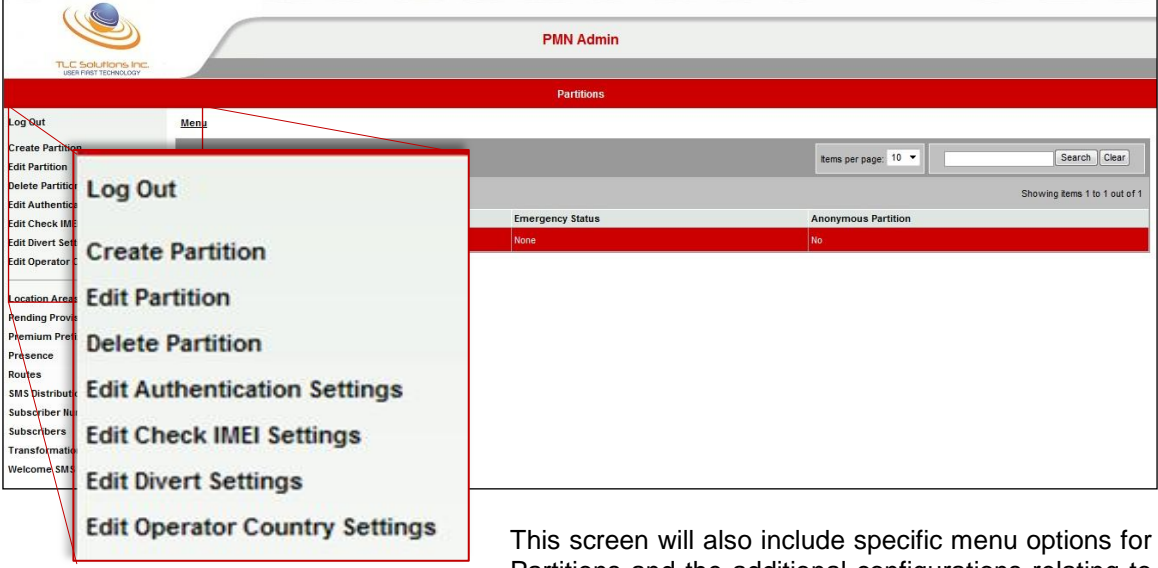

This screen will also include specific menu options for Partitions and the additional configurations relating to Authentication, Diverts, etc.

These options can be navigated by using the clicking the relevant option from the left-hand side menu (see above). These links will be required, and referenced, for the additional options described below.

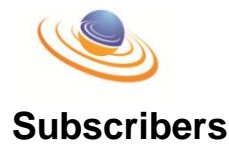

PMX Administration uses the IMSI (International Mobile Subscriber Identity) number of the handset's SIM card as the primary means of authorisation on the network, however, this number may not be known when provisioning handsets on the network.

PMX Administration has therefore provided two methods of provisioning. The first is detailed in the Pending Provisions section earlier in this manual. The second detailed below, requires you to know the IMSI number of the SIM.

Assuming the Subscriber Number Range has already been set (see earlier section entitled *Subscriber Number Ranges* for more information) and contains at least 1 spare number, provision a new handset using the SIM number by creating **Subscribers**.

**NOTE:** The secondary method allows you to provision a handset by using the handset IMEI (International Mobile Equipment Identity). For more details, please refer to the *Pending Provision* section earlier in this manual.

|                                                                                                    |                                   |             | PMN Admin        |                                   |  |  |  |
|----------------------------------------------------------------------------------------------------|-----------------------------------|-------------|------------------|-----------------------------------|--|--|--|
|                                                                                                    |                                   |             | Partitions       |                                   |  |  |  |
| Log Out                                                                                                    | Menu                              |             |                  |                                   |  |  |  |
| Create Partition<br>Edit Partition<br>Delete Partition                                                            | 1                                 |             |                  | Items per page: 10 V Search Clear |  |  |  |
| Edit Authentication Settings                                                                                      | Name                              | Description | Emergency Status | Anonymous Partition               |  |  |  |
| Edit Divert Settings                                                                                              | TLC MSC                           |             | None             | No                                |  |  |  |
| Edit Operator Country Settings Location Areas (1) Pending Provisions (0)                                          |                                   |             |                  |                                   |  |  |  |
| Presence<br>Routes<br>Subscriber Nur<br>Subscriber Nur<br>Subscribers<br>Treasformator<br>Welcome SMS Message (0) | criber Nu<br>cribers<br>sformatio | mber Rang   | (1)<br>(1)       |                                   |  |  |  |

To access the Subscribers section:

- From the Partitions screen, click Subscribers from the left-hand menu (as above).
- The following screen will be displayed. This is the **Subscribers** screen. If any subscribers have already been created on the system they will be listed here.

**NOTE:** In previous versions of this software, Subscribers were known as Extensions.

| TLC                             | Solutions Inc.                                                         |           |              |                                             |                      | _                                     | _                  | _                                       | _                                  |
|---------------------------------|------------------------------------------------------------------------|-----------|--------------|---------------------------------------------|----------------------|---------------------------------------|--------------------|-----------------------------------------|------------------------------------|
| 035                             | YHD TO WOOT                                                            |           |              | Subscribers                                 |                      |                                       |                    |                                         |                                    |
| .og Out                         | Menu > Partition (TLC MSC)                                             |           |              |                                             |                      |                                       |                    |                                         |                                    |
| Create Subscr<br>Edit Subscribe | Log Out                                                                |           |              |                                             |                      | Select: All None                      | Items per page: 10 | •                                       | Search Clear                       |
| elete Subscr<br>dit Authentic   | Create Subscriber                                                      |           |              |                                             |                      |                                       |                    | Sho                                     | wing items 1 to 10 out of 5        |
| lit GPRS Sett<br>dit ODB Settir | Edit Subscriber                                                        | nber<br>2 | DUI          | External Mobile Network No.                 | No                   | Not Suspended                         | No                 | No Roaming Restriction                  | No No                              |
| lit Suppleme                    | Delete Subscriber                                                      | 3         |              |                                             | No                   | Not Suspended                         | No                 | No                                      | No                                 |
| int Group                       | Edit Authentication Settings                                           | 4         |              |                                             | No                   | Not Suspended                         | No                 | No                                      | No                                 |
|                                 | Edit GPRS Settings<br>Edit ODB Settings<br>Edit Supplementary Services |           | T<br>m<br>oj | his screen w<br>anaging the<br>ptions can b | ll al<br>subs<br>e n | so include<br>scribers wi<br>avigated | specif<br>ithin ea | fic menu o<br>ach partitic<br>ng the cl | options fo<br>n. Thes<br>icking th |
| $\setminus$                     | Hunt Group                                                             |           | re           | elevant option                              | fron                 | n the left-h                          | and sid            | le menu (s                              | ee left).                          |

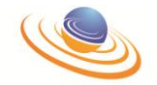

These links will be required, and referenced, for the additional options described below.

**NOTE:** If a handset fails to register to the MSC for any reason, the system will log the reason for the failure as a code. The code will vary depending on the reason for failure. This may be useful to help troubleshoot the system. Please refer to *Appendix 2* for more information on error codes.

# **Create Subscriber**

To create a new subscriber:

- From the **Subscribers** screen, click *Create Subscriber* from the left-hand menu.
- The following dialog box will appear.

| Create Subscriber           |                   |
|-----------------------------|-------------------|
| IMSI                        |                   |
| Description                 |                   |
| SIP Registration Enabled    | $\checkmark$      |
| SIP Password                |                   |
| Number                      | · ·               |
| TON                         | National (0x81)   |
| 0x                          |                   |
| DDI                         |                   |
| External Mobile Network No. |                   |
| Profile                     | Normal Subscriber |
| Emergency Privilege         | None              |
| VLR                         |                   |
| Account Suspended           | Not Suspended     |
| Display Text                |                   |
| Presentation CLI            |                   |
| Telephony                   |                   |
| SMS-MT                      |                   |
| SMS-MO                      |                   |
| Force Out                   |                   |
|                             | Submit Cancel     |

• Complete the fields as detailed below.

| IMSI             | Insert the 15 digit IMSI (International Mobile Subscriber Identity) for this subscriber.                                                                                                    |
|------------------|----------------------------------------------------------------------------------------------------|
| Description      | Add a descriptive name for this subscriber. This could be<br>the user's name, or a description of the phone they are<br>using. It should make the extension easily identifiable from<br>a list. |
| SIP Registration | This specifies whether the registration and existence of a                                                                                                    |

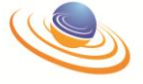

| Enabled              | GSM handset on th                                 | ne network should trigger a         |
|----------------------|---------------------------------------------------|-------------------------------------|
|                      | corresponding SIP regist                          | ration to a SIP Registrar.          |
|                      | <b>NOTE:</b> If not being used                    | , it should be 'unticked'.          |
| SIP Password         | specification of a passy                          | vord for SIP authentication if the  |
|                      | Registrar requires one.                           |                                     |
|                      | NOTE: This field is only                          | v available if the SIP Registration |
| Numbor               | field above is ticked.                            | mbor to be apposited with the       |
| Number               | IMSI number from the di                           | rop-down list. This number will be  |
|                      | the internal private netw                         | vork number. This drop-down list    |
|                      | will contain all those                            | numbers from your Subscriber        |
|                      | Number Range(s) that<br>They are usually 4 digits | have not already been allocated.    |
|                      | <b>NOTE:</b> This is a required                   | l field.                            |
|                      | For more information or                           | n number ranges, please refer to    |
|                      | the Subscriber Number                             | er Ranges section later in the      |
| TON (Type of Number) | This field is used to desc                        | cribe the type of extension number  |
|                      | in the field selected abov                        | /e.                                 |
|                      | NOTE: Usually the exte                            | ension number will be a National    |
| וחח                  | (0x81) number.<br>The DDI field is relevant       | if the handset has a presence on    |
|                      | a wider telephony netwo                           | ork, for instance, where the PMX    |
|                      | handset could be direct                           | ly dial-able from the PSTN. This    |
| External Mobile      | field is optional.                                | network SIM and have a different    |
| Network No.          | extension number in PM                            | X. then this field can be populated |
|                      | with your macro network                           | number (e.g. 07xxxxxxxx). This      |
|                      | allows other PMX users                            | s to call you by using the macro    |
|                      | is optional.                                      | PINX extension number. This field   |
|                      | NOTE: If your external r                          | nobile number entered here is the   |
|                      | same as the number u                              | used in the Number field above,     |
| Profile              | Select this subscriber's                          | required profile (class of service) |
|                      | from the drop-down list if                        | f it isn't already selected.        |
|                      | Normal Subscriber                                 | For users who expect to be          |
|                      |                                                   | registered primarily on the PMX     |
|                      |                                                   | issue their external landline       |
|                      |                                                   | number to their callers. PMX will   |
|                      |                                                   | accept calls in from this number    |
|                      |                                                   | extension. If the PMX extension     |
|                      |                                                   | is not registered at the time, the  |
|                      |                                                   | call will be routed to the external |
|                      | Internal Only                                     | Intended for users who expect to    |
|                      |                                                   | use their macro network mobile      |
|                      |                                                   | number most of the time. Such       |
|                      |                                                   | mobile number to callers and        |
|                      |                                                   | forward calls to the 'DDI Number'   |
|                      |                                                   | when not present on the macro       |
|                      |                                                   | network. Their normal mobile        |
|                      |                                                   | point of contact with calls routed  |
|                      |                                                   | to PMX if not on the macro          |
|                      |                                                   | network. Calls for these users      |

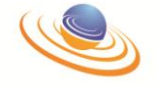

are then kept 'internal only' on the PMX network i.e. PMX will not dial back out to 'External Mobile Network Number' at any point, either for voice calls or text messages.

**Emergency Privilege** This option allows you the ability to set different levels of emergency privileges. Should the partition this subscriber is registered to have an emergency status invoked, only subscribers with an equal, or higher privilege, will be allowed to use their PMX extension to make calls during that time.

- None
- Subscribers will not be able to make or receive calls if the partition has any level of Emergency Status invoked. Minor Subscribers with this privilege will still Occurrence

be able to make and receive calls if the partition Emergency Status is set to Minor Occurrence or below.

Minor Incident Subscribers with this privilege will still be able to make and receive calls if the partition Emergency Status is set to Minor Incident or below.

Major Subscribers with this privilege will still Occurrence be able to make and receive calls if the partition Emergency Status is set to Major Occurrence or below.

Major Incident Subscribers with this privilege will still be able to make and receive calls if the partition Emergency Status is set to Major Incident or below.

Major Subscribers with this privilege will still be able to make and receive calls if the Emergency partition Emergency Status is set to Major Emergency or below.

VLR (Visitor Location This is an information field that denotes if the subscriber is Register) only in the VLR and not in the local CHLR (Central Home Location Register). This signifies that the subscriber's record has been obtained from a non-local HLR and that communication is required to the CHLR.

NOTE: If creating a new subscriber, this should remain unticked.

**Account Suspended** From the drop-down list, select the required option below. The account is free from suspension Not Suspended

> and will work normally. Suspended, The subscriber will not be able to Account Barred register to the network and therefore cannot make, or receive, calls (or SMS messages) through PMX. Suspended, lf this option is selected, the Access subscriber's phone will be allowed to Restricted

register to the network, but all Mobile Originated calls (and SMS messages) will be routed to the destination specified corresponding in the Destination Route (i.e. Account Suspended or Account Suspended SMS Route).

**NOTE:** There may be separate routes defined for calls and SMS messages.

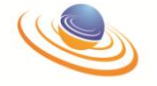

|                     | Call Intercept                                                  | This option allows all calls to / from this                                                   |
|---------------------|-----------------------------------------------------------------|-----------------------------------------------------------------------------------------------|
|                     | Enabled                                                         | subscriber to be routed via a SIP                                                             |
|                     |                                                                 | 'entity', in order to perform call                                                            |
|                     |                                                                 | recording / call intercept.                                                                   |
| Display Text        | Enter the text the                                              | at will be displayed on the recipient's                                                       |
|                     | phone when this s                                               | subscriber rings them, if the called party                                                    |
|                     | has CNAP (Calling                                               | Name Presentation) provisioned.                                                               |
| Presentation CLI    | Enter the Calling                                               | Line Identity (CLI) number that will be                                                       |
|                     | presented when                                                  | making a call. This overrides the                                                             |
|                     | extension number                                                | which would normally be sent as the                                                           |
|                     | CLI. This is option                                             | al.                                                                                           |
| Telephony           | If the subscriber v                                             | vill be allowed to make telephone calls.                                                      |
|                     | tick this box. By d                                             | efault, this is enabled.                                                                      |
| SMS-MT (Short       | Ticking this box w                                              | ill allow this subscriber to receive SMS                                                      |
| Message Service –   | messages. It will b                                             | be ticked (i.e. enabled) by default.                                                          |
| Mobile Terminated)  | 5                                                               |                                                                                               |
| SMS-MO (Short       | Ticking this box                                                | will allow this subscriber to send SMS                                                        |
| Message Service –   | messages. It will b                                             | pe ticked (i.e. enabled) by default.                                                          |
| Message Originated) |                                                                 | ( , , , , , , , , , , , , , , , , , , ,                                                       |
| Force Out           | If this box is tick                                             | ed, it will force all calls made by this                                                      |
|                     | subscriber throug<br>destination (i.e. ev<br>the same private n | h the SIP gateway, regardless of the<br>en if the call is between two handsets on<br>etwork). |

• Once complete, click *Submit* (or click *Cancel* to abort the process).

Once submitted, you will be returned to the **Subscriber** screen and the newly-created subscriber will be listed.

### **Edit Subscriber**

To edit the settings for an existing subscriber:

- From the **Subscribers** screen, select the subscriber you want to edit from the list.
- Once highlighted, click *Edit Subscriber* from the left-hand menu.
- The following dialog will be displayed.

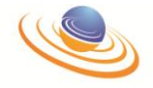

| Edit Subscriber             |                                                                                                    |
|-----------------------------|----------------------------------------------------------------------------------------------------|
| IMSI                        | 345342425456231                                                                                                    |
| Description                 | Pierre Menn                                                                                                    |
| SIP Registration Enabled    |                                                                                                    |
| SIP Password                |                                                                                                    |
| Number                      | ~                                                                                                    |
| TON                         | National (0x81)                                                                                                    |
| 0x                          |                                                                                                    |
| DDI                         |                                                                                                    |
| External Mobile Network No. |                                                                                                    |
| Profile                     | Normal Subscriber                                                                                                    |
| Emergency Privilege         | None                                                                                                    |
| VLR                         |                                                                                                    |
| Account Suspended           | Not Suspended                                                                                                    |
| Display Text                |                                                                                                    |
| Presentation CLI            |                                                                                                    |
| Telephony                   | $\checkmark$                                                                                                    |
| SMS-MT                      | $\checkmark$                                                                                                    |
| SMS-MO                      | <ul> <li>Image: A start of the start of the start of</li></ul> |
|                             |                                                                                                    |

- Edit the relevant fields as required.
- Once amended, click *Submit* (or click *Cancel* to abort the process).

Once submitted, any changes will be saved and you will be returned to the **Subscribers** screen. To edit further subscribers, repeat the process detailed above.

# **Delete Subscriber**

Once subscribers have been added to the system, if they are no longer needed, then they can be deleted.

To delete an existing subscriber:

• From the **Subscribers** screen, select the subscriber(s) you want to delete.

**NOTE:** To select multiple subscribers, use the checkboxes adjacent to each record.

- Once highlighted, click *Delete Subscriber* from the left-hand menu (as shown above).
- The following dialog box will be displayed.

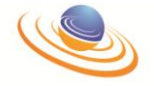

| Delete Subscriber                                        |
|----------------------------------------------------------|
| Are you sure you want to delete the<br>selected item(s)? |
| Ok Cancel                                                |

• Click **OK** to confirm deletion (or click **Cancel** to abort the process).

Once confirmed, you will be returned to the **Subscribers** screen and the selected subscriber(s) will have been removed from the selected partition.

# **Edit Authentication Settings**

This section is designed to determine whether or not authentication will be used for this subscriber. If enabled, authentication will be used for the situations preset at partition level. If authentication is set to anything other than **None** or a **HTTP Connection**, then the K<sub>i</sub> value must be known in order to use authentication. If the K<sub>i</sub> is to be held off the system (i.e. not in the local HLR database then a HTTP connection may be used in order to achieve authentication.

Under this authentication method, your PMN system will request authentication vectors via 1 of 10 possible HTTP connections and use these to authenticate to subscriber's SIM.

**NOTE:** For VLR subscribers, authentication is set to use HTTP, but for such users this results in using a T-MAP connection to a CHLR.

• Select the subscriber you wish to edit by clicking on them.

NOTE: Only one subscriber's authentication settings can be edited at one time.

- Once highlighted, click *Edit Authentication Settings* from the left-hand menu.
- The following dialog box will be displayed.

| Edit Authentication | Settings |               |
|---------------------|----------|---------------|
| Туре                | None     | ~             |
| KI (32 HEX Digits)  |          |               |
|                     |          | Submit Cancel |

• Once complete, click *Submit* (or click *Cancel* to abort the process).

Туре

Sets the authentication algorithm used on the SIM card. Select the required authentication type from the dropdown list.

| alo loganoa aaalonabaa | ion gpone | in and aropa       |            | •                        |
|------------------------|-----------|--------------------|------------|--------------------------|
| None                   | No algor  | ithm is used.      |            |                          |
| XOR                    | Simple    | e <b>X</b> clusive | OR         | algorithm                |
|                        | impleme   | nted on certa      | in test \$ | SIMs                     |
| Milenage               | GSM Mi    | lenage (the 2      | 2G vers    | sion of the              |
| -                      | 3G algor  | ithm) as spec      | ified by   | the 3GPP                 |
|                        | standard  |                    |            |                          |
| GSM-A                  | The GS    | M Associati        | on's C     | OMP128-2                 |
|                        | algorithm | n (only ava        | ilable     | to GSM-A                 |
|                        | members   | S)                 |            |                          |
| HTTP Connection 0-9    | NOTE: V   | Vhere HTTP         | is used    | , a K <sub>i</sub> value |
|                        |           |                    |            |                          |

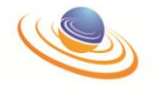

(below) need not be entered.

KI (32 HEX Digits)
Enter the K<sub>i</sub> code. This is a code programmed on the SIM used in authenticating SIMs on the mobile network. The K<sub>i</sub> cannot be determined by a card reader and ensures that a ghosted SIM is not being used. This field can be left blank if the Type field (above) is set as *None* or any of the 10 *HTTP Connection* fields. NOTE: For 3<sup>rd</sup> party SIMs such as those already supplied by a macro network provider, the K<sub>i</sub> will be unknown to PMX and authentication will not be possible, unless performed via MAP with the network operator's Authentication centre. Where the SIM has been supplied by PMX, the K<sub>i</sub> will be known and usable as it is programmed by PMX.

• Once complete, click *Submit* (or click *Cancel* to abort the process).

Once submitted, you will be returned to the **Subscribers** screen. To edit the authentication for another subscriber, repeat the process above.

# **Edit GPRS Settings**

The PMX system can allow GPRS-enabled handsets to access data services. As part of the provisioning process, the relevant settings can be configured on each individual extension. To edit GPRS (General Packet Radio Service) settings:

• Select the subscriber from the list.

**NOTE:** Only one subscriber's GPRS settings can be edited at one time.

- Once highlighted, click *Edit GPRS Settings* from the left-hand menu.
- The following screen will be displayed.

| Edit GPRS Settings    |                                                             |
|-----------------------|-------------------------------------------------------------|
| Enable GPRS           |                                                             |
| VPLMN Address Allowed |                                                             |
| Dynamic IP            | $\checkmark$                                                |
| IP Address            |                                                             |
| Access Point Name     | ¢                                                           |
| Reliability Class     | Unacknowledged GTP and LLC, Acknowledged RLC;Protected Data |
| Delay Class           | 4 - Best Effort                                             |
| Precedence Class      | Normal                                                      |
| Peak Throughput       | 256000                                                      |
| Mean Throughput       | Best Effort                                                 |
|                       | Submit Cancel                                               |

• Complete / edit the relevant fields as detailed below.

**Enable GPRS** 

To allow the subscriber to access GPRS services this box must be ticked.

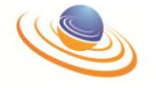

|                       | NOTE: All other                | settings will be disabled until this is         |
|-----------------------|--------------------------------|-------------------------------------------------|
|                       | enabled.                       |                                                 |
| VPLMN Address         | Allows an IP add               | ress assigned by another network to be          |
| Allowed<br>Dynamic IP | Used within PMX.               | vill assign the subscriber a dynamic IP         |
| Dynamic IF            | address This m                 | av change from one registration to the          |
|                       | next. When enab                | bled, the <b>IP Address</b> field below will be |
|                       | disabled.                      |                                                 |
| IP Address            | If the Dynamic IF              | • field above remains un-ticked, this will      |
|                       | determine that the             | e subscriber will be assigned a static IP       |
|                       | address, i.e. it will          | be the same for every registration. If this     |
|                       | is the case, the IP            | address should be entered here.                 |
|                       | hocomos upovaila               | amic IP field above is checked, this field      |
| Access Point Name     | Enter the name of              | the Access Point you wish the subscriber        |
| Access I olin Name    | to be able to acce             | ss This will be determined by the GPRS          |
|                       | setting on the subs            | scriber's handset.                              |
|                       | NOTE: The defau                | It input is '*. This allows the device to       |
|                       | use any Access                 | Point Name configured in the GPRS               |
|                       | Support Node (GS               | SN).                                            |
| Reliability Class     | This sets the requ             | ired level of reliability when sending and      |
|                       | receiving GPRS d               | lata. The values determine whether sent         |
|                       | data should be a               | acknowledged and whether or not the             |
|                       | hetween sneed                  | and reliability i.e. the faster the             |
|                       | transmission: the              | less the quality of the data can be             |
|                       | quaranteed.                    | loop the quality of the data ball be            |
|                       | The Reliability C              | lass specifies the requirements of the          |
|                       | various network p              | rotocols layers. The combinations of the        |
|                       | GTP, LLC and                   | RLC transmission modes support the              |
|                       | reliability class per          | formance requirements.                          |
|                       | Acknowledged                   | Class 1 – Non real-time network traffic,        |
|                       | GTP, LLC and<br>BLC: Brotostod | error-sensitive application that cannot         |
|                       | RLC, FIOlecieu<br>Data         | cope with data loss.                            |
|                       | Unacknowledged                 | Class 2 – Non real-time network traffic         |
|                       | GTP,                           | error-sensitive application that can            |
|                       | Acknowledged                   | cope with infrequent data loss.                 |
|                       | LLC and RLC;                   |                                                 |
|                       | Protected Data                 |                                                 |
|                       | Unacknowledged                 | Class 3 – Non real-time traffic, error-         |
|                       | GTP and LLC,                   | sensitive application that can cope with        |
|                       | RIC: Protocted                 | NOTE: This is the default setting               |
|                       | Data                           |                                                 |
|                       | Unacknowledged                 | Class 4 – Real-time traffic, error-             |
|                       | GTP, LLC and                   | sensitive application that can cope with        |
|                       | RLC; Protected                 | data loss.                                      |
|                       | Data                           |                                                 |
|                       | Unacknowledged                 | Class 5 – Real-time traffic, error non-         |
|                       | GTP, LLC and                   | sensitive application that can cope with        |
|                       | RLU,<br>Unprotected            | uaid 1055.                                      |
|                       | Data                           |                                                 |
| Delay Class           | Sets the level of a            | rtificial latency on data transmission.         |
| •                     | 1                              | Class 1                                         |
|                       | 2                              | Class 2                                         |
|                       | 3                              | Class 3                                         |
|                       | 4 – Best Effort                | Class 4. Data will be transmitted as            |
|                       |                                | quickly as current network conditions           |

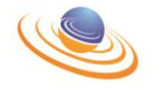

|                  |                                                            | allow (default setting).                                                                                                    |
|------------------|------------------------------------------------------------|----------------------------------------------------------------------------------------------------|
| Precedence Class | Allows the GPRS data for this subscriber to be given a     |                                                                                                    |
|                  | priority highe                                             | r/lower than the data of other users. Under                                                                                               |
|                  | normal operation                                           | ating conditions, the network will attempt to                                                                                             |
|                  | meet the se                                                | rvice commitments of all Quality of Service                                                                                               |
|                  | (QoS) profile                                              | S                                                                                                    |
|                  | High                                                       | Data to this subscriber will be given a high                                                                                              |
|                  | 0                                                          | priority over other subscribers (i.e.                                                                                                    |
|                  |                                                            | precedence over those with a 'Normal' or                                                                                                  |
|                  |                                                            | (Low' setting).                                                                                                    |
|                  | Normal                                                     | Data to this subscriber will be given a                                                                                                   |
|                  | rtornia                                                    | normal priority over other subscribers (i.e.                                                                                              |
|                  |                                                            | those with the 'I ow' setting below)                                                                                                    |
|                  |                                                            | <b>NOTE:</b> This is the default setting                                                                                                  |
|                  | Low                                                        | Data to this subscriber will be given a low                                                                                               |
|                  | LOW                                                        | priority over other subscribers                                                                                                    |
| Poak Throughput  | This option r                                              | provides a throttle for the subscriber's data by                                                                                          |
| Feak Infoughput  | cotting the f                                              | stort rate at which data may be transmitted                                                                                               |
|                  | (mossured in                                               | astest rate at which data may be transmitted                                                                                              |
|                  | 1000                                                       | Close 1 $\frac{9 \text{ kbit/c}}{2}$                                                                                                    |
|                  | 2000                                                       | Class $1 = 0$ KDIVS                                                                                                    |
|                  | 2000                                                       | Class 2 = 10  KDI/S                                                                                                    |
|                  | 4000                                                       | Class $3 - 32$ KDI/S                                                                                                    |
|                  | 16000                                                      | Class 4 – 04 KDIVS                                                                                                    |
|                  | 22000                                                      | Class 5 – 120 KDII/S<br>Class 6 $256$ kbit/s                                                                                              |
|                  | 52000                                                      | Class 0 – 200 KDII/S<br>Class 7 – 510 kbit/s                                                                                              |
|                  | 04000                                                      | Class $7 = 512$ KDII/S                                                                                                    |
|                  | 126000                                                     | Class $6 - 1024$ kDit/s                                                                                                    |
| Moon Throughput  | 200000<br>Set the mexi                                     | Class 9 – 2048 KDII/s                                                                                                    |
| wean infoughput  | by the oxte                                                | num amount of data which may be transmitted                                                                                               |
|                  | by the exte                                                | nsion (measured in bytes per nour). For                                                                                                   |
|                  | example, sei                                               | ecting <b>5000</b> would mean that you are allowed                                                                                        |
|                  | Throughput                                                 | field above. If all the date is used in the first F                                                                                       |
|                  | minutos the                                                | re would be no more data available for 55                                                                                                 |
|                  | minutes, the                                               | Te would be no more data available for 55                                                                                                 |
|                  |                                                            | t as <b>Past Effort</b> (default) as much data as                                                                                         |
|                  |                                                            | vork conditions allow will be transmitted                                                                                                 |
|                  | (moscured in                                               | octote per bour)                                                                                                    |
|                  | 100                                                        | Class 1 $0.22$ hit/c                                                                                                    |
|                  | 200                                                        | Class 1 – $\sim 0.22$ bit/s                                                                                                    |
|                  | 200                                                        | Class 2 – $\sim$ 0.44 bit/s                                                                                                    |
|                  | 1000                                                       | Class $3 - 1.11$ bit/s                                                                                                    |
|                  | 2000                                                       | Class $4 = -2.2$ bit/s                                                                                                    |
|                  | 2000                                                       | Class 5 – $\sim$ 4.4 bit/s                                                                                                    |
|                  | 10000                                                      | Class $0 = ~11.1$ bit/s                                                                                                    |
|                  | 20000                                                      | Class 7 – $\sim$ 22 bit/s                                                                                                    |
|                  | 20000                                                      | Class 0 = $\sim$ 44 bit/s                                                                                                    |
|                  | 10000                                                      | Class $9 - \sim 111$ bit/s                                                                                                    |
|                  | 200000                                                     | Class $10 - \sim 0.22$ KDI/S                                                                                                    |
|                  | 500000                                                     | Class 11 - ~0.44 KUI/S<br>Class 12 - $\sim$ 1 11 kbit/s                                                                                   |
|                  | 100000                                                     | Class 12 $-$ ~ 1.11 NUIVS                                                                                                    |
|                  | 2000000                                                    | Class 13 - $\sim 2.2$ KUI/S                                                                                                    |
|                  | 2000000                                                    | 01000 14 - ~4.4 KUIUS<br>Cloop 15 - 11.1 kbit/o                                                                                           |
|                  | 500000                                                     | I TAKK ITA I I I I I I I I I I I I I I I I I I                                                                                            |
|                  | 5000000                                                    | Class 15 $ \sim$ 11.1 KDIVS                                                                                                    |
|                  | 5000000<br>10000000<br>20000000                            | Class $15 - ~11.1$ kbit/s<br>Class $16 - ~22$ kbit/s<br>Class $17 - ~44$ kbit/s                                                           |
|                  | 5000000<br>10000000<br>20000000<br>50000000                | Class $15 - ~11.1$ kbit/s<br>Class $16 - ~22$ kbit/s<br>Class $17 - ~44$ kbit/s                                                           |
|                  | 5000000<br>10000000<br>20000000<br>50000000<br>Bost Effort | Class $15 - ~11.1$ kbit/s<br>Class $16 - ~22$ kbit/s<br>Class $17 - ~44$ kbit/s<br>Class $18 - ~111$ kbit/s<br>Class $31 - 8$ Best offert |

• Once complete, click *Submit* (or click *Cancel* to abort the process).

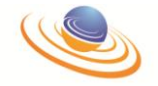

Once submitted, can changes will be saved and you will be returned to the **Subscribers** screen.

# **Edit ODB Settings**

Operator Determined Barring (ODB), and its associated settings, offers the PMX Administrator the ability to regulate access by subscribers to GSM services by the barring of certain categories of outgoing traffic.

In most situations, ODB will not be applicable. Barring of calls may be achieved by the PMX routes or by restrictions on the network beyond the PMX gateway. It may be required, however, where the PMX system links up with other network providers under roaming arrangements.

**NOTE:** Operator Determined Barring does <u>**not**</u> apply to Emergency Calls. To edit ODB settings:

• From the **Subscribers** screen, select the subscriber you wish to edit from the list.

**NOTE:** Only one subscriber can be edited at one time.

- Once highlighted, click *Edit ODB Settings* from the left-hand menu.
- The following dialog box will be displayed.

| Edit ODB Settings                                            |        |
|--------------------------------------------------------------|--------|
|                                                              |        |
| Enabled                                                      |        |
| All Outgoing Calls Barred                                    |        |
| International Outgoing Calls Barred                          |        |
| International Outgoing Calls Barred (except to home country) |        |
| Premium Rate Information Barred                              |        |
| Premium Rate Entertainment Barred                            |        |
| Supplementary Services Access Barred                         |        |
| All Call Transfers Barred                                    |        |
| Submit                                                       | Cancel |

• Complete the fields are detailed below.

| Enabled                                | Ticking this box determines whether or not Operator<br>Determined Barring (ODB) will enabled for this subscriber.<br>ODB allows PMX to bar calls from the subscriber's<br>extension to certain number types, such as international or<br>premium rate numbers. If ticked, the settings below may<br>need to be configured. |
|----------------------------------------|----------------------------------------------------------------------------------------------------|
| All Outgoing Calls<br>Barred           | If this box is ticked, the subscriber will not be allowed to make any outgoing calls, or send any SMS messages, from their handset.<br><b>NOTE:</b> They will still be allowed to <u>receive</u> calls and SMS messages.                                                                                                   |
| International Outgoing<br>Calls Barred | Ticking this box will prohibit the subscriber from dialling<br>numbers, or sending SMS messages, to international<br>destinations.                                                                                                    |

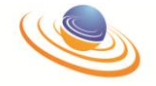

| International Outgoing  | Ticking this box will prohibit the subscriber from dialling    |
|-------------------------|----------------------------------------------------------------|
| Calls Barred (except to | numbers, or sending SMS messages, to international             |
| home country)           | destinations other than to numbers within their 'Home'         |
|                         | country.                                                       |
| Premium Rate            | If ticked, this will bar the subscriber from dialling any      |
| Information Barred      | numbers prefixed in the Premium Prefixes section that          |
|                         | have been identified as Information.                           |
|                         | NOTE: For more information on this option, see earlier         |
|                         | section entitled <i>Premium Prefixes</i> .                     |
| Premium Rate            | If ticked, this will bar the subscriber from dialling any      |
| Entertainment Barred    | numbers prefixed in the Premium Prefixes section that          |
|                         | have been identified as Entertainment                          |
|                         | <b>NOTE:</b> For more information on this option, see earlier  |
|                         | soction antitled <i>Promium</i> Profives                       |
| Supplementary           | If ticked this will prevent user control of any                |
|                         | ii licked, lins will prevent user control of any               |
| Services Access         | supplementary services (e.g. registration, erasure,            |
| Barred                  | activation, deactivation, user invocation (i.e. call hold),    |
|                         | interrogation of mobile initiated USSD).                       |
|                         | <b>NOTE:</b> This does not prevent invocation by other action, |
|                         | e.g. an existing call forwarding state will remain.            |
| All Call Transfers      | Prevents the subscriber from initiating a call transfer.       |
| Barred                  |                                                                |

• Once complete, click *Submit* (click *Cancel* to abort the process).

Once submitted, you will be returned to the **Subscribers** screen. To edit settings for other subscribers, repeat the process detailed above.

# **Edit Supplementary Services**

Supplementary Services (SS) in GSM are a means of enriching the user experience. A supplementary service may, for example forward a call in the case of no reply from the called party, bar certain outgoing or incoming calls show the number of the calling party to the called party, etc.

#### **General Tab**

The Supplementary Services consists of two tabs, detailing **General** information on one tab and the second containing **Divert** settings.

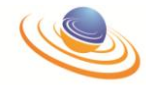

| pplementary Servi      | ces               |   |               |
|------------------------|-------------------|---|---------------|
| General                | Diverts           |   |               |
| - Name Identification- |                   |   |               |
| CNAP                   | Not Provisioned   | ~ |               |
| Call Completion        |                   |   |               |
| Hold                   | $\checkmark$      |   |               |
| Call Waiting           | Disabled          | ~ |               |
| - Number Identificatio | n                 |   |               |
| CLIP                   | Override Disabled | * |               |
| CLIR                   | Permenant CLIR    | ~ |               |
| COLP                   | Override Disabled | ~ |               |
| COLR                   | Provisioned       | * |               |
| Transfer               |                   |   |               |
| Transfer               |                   |   |               |
|                        |                   |   |               |
|                        |                   |   |               |
|                        |                   |   |               |
|                        |                   |   | Submit Cancel |

• Complete the relevant fields as detailed.

#### Name Identification

| CNAP (Calling<br>Name Presentation) | Calling Name Presentation controls the presentation of Calling Name ID to the user.<br><b>NOTE:</b> The GSM handset must be capable of CNAP for the name to be displayed.                                                                       |                                                                                                    |  |
|-------------------------------------|----------------------------------------------------------------------------------------------------|----------------------------------------------------------------------------------------------------|--|
|                                     | Not Provisioned                                                                                                    | User will not be presented with the Calling Name, if available.                                                                                       |  |
|                                     | Override Disabled                                                                                                    | User will be presented with the Calling Name, if available.                                                                                           |  |
|                                     | Override Enabled                                                                                                    | User will be presented with the<br>Calling Name of the caller,<br>however, if the local calling<br>user has CLIR enabled, this will<br>be overridden. |  |
| Call Completion                     |                                                                                                    |                                                                                                    |  |
| Hold<br>Call Waiting                | Controls the ability to place a call on hold and retrieve them.<br>When a subscriber is in a connected call, this allows a<br>further Mobile Terminated call to be presented to the user.<br><i>Not Provisioned</i> Call Waiting service is not |                                                                                                    |  |

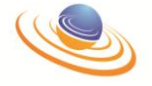

|                                                         | Disabled<br>Enabled                                                            | available.<br>Call Waiting service is available,<br>but not active.<br>Call Waiting service is available<br>and active.                            |
|---------------------------------------------------------|--------------------------------------------------------------------------------|----------------------------------------------------------------------------------------------------|
| Number Ider                                             | ntification                                                                    |                                                                                                    |
| CLIP (Calling Line<br>Identification<br>Presentation)   | This controls the presentat<br>Not Provisioned                                 | ion of the CLI to the subscriber.<br>User will not be presented with<br>the CLI of the caller.                                                     |
|                                                         | Override Disabled                                                              | User will be presented with the                                                                                                    |
|                                                         | Override Enabled                                                               | User will be presented with the<br>CLI of the caller. However, if the<br>local calling party has CLIR<br>enabled, then this will be<br>overridden. |
| CLIR (Calling Line                                      | This controls the restrictio                                                   | n of Calling Line ID to the called                                                                                                    |
| Restriction)                                            | party.<br>Not Provisioned<br>Permanent CLIR<br>Temp, Default CLI<br>Restricted | User cannot restrict CLI.<br>CLI is permanently restricted.<br>Default is for CLI to be restricted<br>but can be overridden by the<br>subscriber   |
|                                                         | Temp, Default CLI<br>Allowed                                                   | Default is for it <u>not</u> to be<br>restricted but can be overridden<br>by the subscriber.                                                       |
| COLP (Connected<br>Line Identification<br>Presentation) | COLP controls the present<br>Not Provisioned                                   | ation of the connected party's ID.<br>User will not be presented with<br>the Connected Line ID.                                                    |
| ,                                                       | Override Disabled                                                              | User will be presented with                                                                                                    |
|                                                         | Override Enabled                                                               | User will be presented with<br>Connected Line ID however, if<br>the local connected party has<br>COLR enabled then this will be<br>overridden.     |
| COLR (Connected                                         | This option controls the re                                                    | estriction of the connected party's                                                                                                    |
| Restriction)                                            | Not Provisioned                                                                | The user can not restrict<br>Connected Line ID.                                                                                                    |
|                                                         | Provisioned                                                                    | The user can restrict Connected Line ID.                                                                                                    |

#### Transfer

Transfer

This option controls the ability for the subscriber to initiate a call transfer.

• Once complete, click *Submit* (or click *Cancel* to abort the process).

Once submitted, any changes will be saved and you will be returned to the **Subscribers** screen. To edit the settings for other subscribers, repeat the process detailed above.

# **Diverts Tab**

There may be a requirement to forward / divert calls to other destinations under certain conditions. You may, for example, wish to divert calls to a voicemail system or a switchboard if a subscriber is busy. These diverts can either be set at partition level, i.e. all extensions

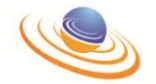

within the partition will follow the same diverts or they may be set on individual subscribers as described below.

For more information on partition level diverts, please refer to the earlier section entitled *Edit Divert Settings*.

| Supplementary Se                                                        | rvices          |   |                                                           |                        |
|-------------------------------------------------------------------------|-----------------|---|-----------------------------------------------------------|------------------------|
| General                                                                 | Diverts         |   |                                                           |                        |
| All Calls<br>Active<br>Number<br>Type of Number<br>0x                   | National (0x81) | ~ | Busy<br>Active<br>Number<br>Type of Number<br>0x          | National (0x81)        |
| No Answer<br>Active<br>Number<br>Type of Number<br>0x<br>Timeout (secs) | National (0x81) | ~ | Not Reachable<br>Active<br>Number<br>Type of Number<br>0x | □<br>National (0x81) ♥ |
| User Settings<br>Allow user to alter                                    | diverts         |   |                                                           |                        |
|                                                                         |                 |   |                                                           | Submit Cancel          |

• Edit the relevant fields as detailed below

**NOTE:** Against each divert type is a tick box labelled 'Active'. When ticked, that adjacent divert will become active and, when un-ticked, the divert destination will remain, but the divert will no longer be active.

#### All Calls

Otherwise known as an 'unconditional' or 'immediate' divert, the number defined in this field will be called under all circumstances. This divert, once activated, will take precedence over all other divert types.

To active this divert:

- Tick the **Active** box.
- Add the number you want to divert to in the *Number* field.
- Define this type of number from the drop-down bow. This field is used to describe the type of extension number in the field selected above.

**NOTE:** Usually the number will be a National (0x81) number.

No Answer

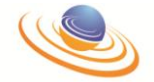

Sets an alternative point of answer when calls give no reply within the ringing duration set in 'Timeout'.

To active this divert:

- Tick the **Active** box.
- Add the number you want to divert to in the *Number* field.
- Define this type of number from the drop-down bow. This field is used to describe the type of extension number in the field selected above.

**NOTE:** Usually the number will be a National (0x81) number.

- Define the number of seconds the system will wait for an answer from the extension before following the 'No Answer' divert to the defined number.

#### Busy

Allows an alternative point of answer to be defined when the extension is busy on another call and no second line is enabled on the extension / handset. To active this divert:

- Tick the **Active** box.
- Add the number you want to divert to in the *Number* field.
- Define this type of number from the drop-down bow. This field is used to describe the type of extension number in the field selected above.

**NOTE:** Usually the number will be a National (0x81) number.

#### Not Reachable

In circumstances where it can no longer be established that the extension is registered on the system i.e. the handset is switched off, is no longer within range of an access point or has roamed to another network, the system will divert calls to the number defined here.

To active this divert:

- Tick the *Active* box.
- Add the number you want to divert to in the *Number* field.
- Define this type of number from the drop-down bow. This field is used to describe the type of extension number in the field selected above.

**NOTE:** Usually the number will be a National (0x81) number.

#### User Settings

The diverts set on this tab may be defined exclusively by the administrator, in which case this box should remain un-ticked, or you may wish to tick the box in order to allow divert commands from handsets to update the divert destinations. **NOTE:** This is only applicable for non-VLR subscribers. To active this divert:

- Tick the **Allow user to alter diverts** box.

**NOTE:** The other diverts set on this tab may be defined exclusively by the PMX Administrator, in which case this box should remain un-ticked. However, you may wish to tick the box in order to allow divert commands from the subscriber's handset to update the divert destinations.

• Once complete, click *Submit* (or click *Cancel* to abort the process).

Once submitted, any changes will be saved and you will be returned to the **Subscribers** screen. To edit the settings for other subscribers, repeat the process detailed above.

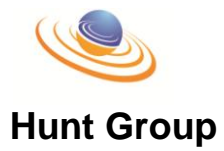

A **Hunt Group** allows a caller ringing a number to automatically find an available subscriber from amongst a group of subscribers within the same group. Each subscriber will be tried in the order list until a free extension is reached.

The subscribers listed will not be tried if they are currently on a call and / or not registered on the network.

To access the Hunt Group settings:

- From the **Subscribers** screen, click *Hunt Group* from the left hand-menu.
- The following screen will be displayed.

| (              |                                                           |                                                                              |
|----------------|-----------------------------------------------------------|------------------------------------------------------------------------------|
|                |                                                           | PMN Admin                                                                    |
| <b>TL</b><br>U | C Solutions Inc.<br>EARSTECHNOLOgy                        |                                                                              |
| <u>_</u>       |                                                           | Hunt Group                                                                   |
| Leg Out        | Menu > Partition (FLC MSC) > Subscriber (001010000004202) |                                                                              |
| Create Numb    | er<br>pr                                                  | Select Al hone tems per page 10 - Search Clear                               |
| Move Up        | Log Out                                                   | Showing items 0 to 0 out of 0                                                |
| Edit Settings  | Log out                                                   |                                                                              |
|                | Create Number<br>Delete Number                            |                                                                              |
|                | Move Up                                                   | This screen will also include specific menu options                          |
|                | Move Down                                                 | for managing the Hunt Groups.<br>These options can be navigated by using the |
|                | Edit Settings                                             | clicking the relevant link from the left-hand side menu (see above).         |

These links will be required, and referenced, for the additional options described below.

### Create Number

To create a Hunt Group number:

- From the Hunt Group screen, click *Create Number* from the left-hand menu.
- The following dialog box will be displayed.

| Create Number |               |
|---------------|---------------|
| Number        |               |
|               | Submit Cancel |

- Enter a number for the group in the *Number* field above.
- Once added, click *Submit* (or click *Cancel* to abort the process).

Once submitted, you will be returned to the **Hunt Group** screen and the newly-created number will be displayed.

#### **Delete Number**

To delete a number from the Hunt Group:

- From the Hunt Group screen, select the Number(s) you want to delete from the list.
- Once highlighted, click *Delete Number* from the left-hand menu.

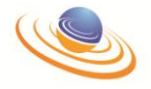

• The following dialog box will be displayed.

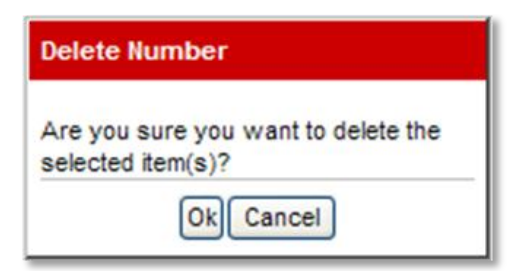

• To confirm deletion click **Ok** (or click **Cancel** to abort the process).

Once confirmed, you will be returned to the **Hunt Group** screen and the selected number(s) will have been deleted.

#### Move Up / Down

The **Move Up** or **Move Down** options will help to adjust the order that the subscribers will be rung within the group.

- From the **Hunt Group** screen, select a number from the list.
- Once highlighted, click *Move Up* (or *Move Down* as applicable) to adjust the order on the screen.
- Numbers can be selected and re-ordered until you are happy with the ringing order.

There is no need to 'save' any settings as they will work in the order they have been set.

#### **Edit Settings**

To edit the Hunt Group settings:

- From the Hunt Group screen, select the groups you want to edit from the list.
- Once highlighted, click *Edit Settings* from the left-hand menu.
- The following dialog box will be displayed.

| Edit Settings    |    |               |
|------------------|----|---------------|
| Description      |    |               |
| Enabled          |    |               |
| Ring Subscriber  |    |               |
| Ring Time (secs) | 10 |               |
|                  |    | Submit Cancel |

• Complete the fields as detailed below.

| Description     | Enter a description in the field.                           |
|-----------------|-------------------------------------------------------------|
|                 | <b>NOTE:</b> This is a required field.                      |
| Enabled         | Tick this box to enable / disable this Hunt Group.          |
| Ring Subscriber | Specifies whether the subscriber will be rung first or not. |

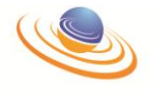

Ring Time (secs)Enter the number of seconds for how long each subscriber<br/>will be rung before moving onto the next number<br/>(maximum of 30 seconds).NOTE:The default of 10 seconds can be changed if<br/>required.

## Presence

Once subscribers have been fully provisioned (as opposed to pending) on the system, the **Presence** feature allows the PMX Administrator to see the status of those subscribers.

Each currently registered subscriber will appear in a list of users within the selected partition (see below).

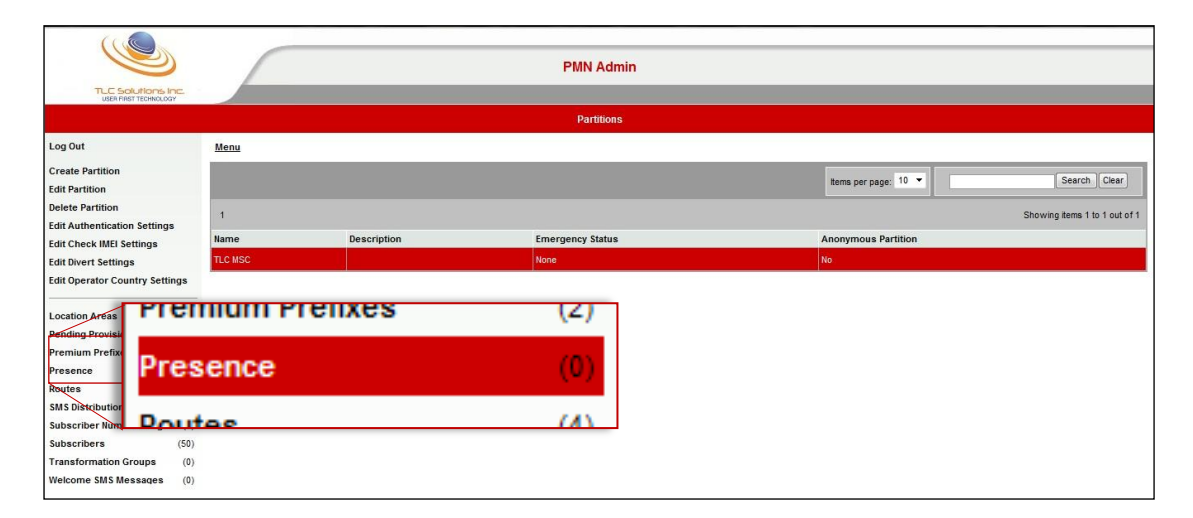

If any handsets are currently registered on the system then you will be able to see how many exist from the left-hand side menu. In the example shown above, 0 handsets have their presence status available within the selected Derwent Water partition.

To access the Presence screen:

- From the **Partition** screen, click **Presence** from the left-hand menu (see above).
- The following screen will be displayed. This is the **Presence** screen.

The Presence screen is purely for information and the details displayed cannot be changed.

|      |               |                       |                | PMN Admir         | ı                   |                      |                              |
|------|---------------|-----------------------|----------------|-------------------|---------------------|----------------------|------------------------------|
|      |               |                       |                | Presence          |                     |                      |                              |
|      | Log Out       | Menu > Partition      | (TLC MSC)      |                   |                     |                      |                              |
|      |               |                       |                |                   |                     | items per page: 10 💌 | Search Clear                 |
|      |               | lame S                | Subscriber Num | ber Location Area | Subscription Status | Call Status          | Showing tems 0 to 0 out of 0 |
| Name | Subscriber    | litta matabiaa Kama I | Number         | Location Area     | Subscription        | n Status             | Call Status                  |
| Sue1 | 1234567893456 | 66                    | 100100         | LAC 9             |                     |                      | ۲                            |

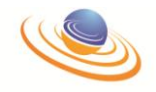

**NOTE:** This screen does not update in real time. To get the most up-to-date view, click the *Refresh* button on your browser.

Each subscriber's extension and number will appear in a list of registered numbers within the selected partition along with their name, the Location Area the subscriber is currently in and their subscription and call status.

The icons displayed under the **Subscription Status** and **Call Status** columns visually indicate each subscriber's current state and as explained below.

While the icons are the same, their meaning is dependent on whether they are displayed in the **Subscription** or **Call Status** columns.

| Subscription Status             |   | Call Status   |
|---------------------------------|---|---------------|
| Registered on the network       | 8 | N/A           |
| N/A                             | 2 | On Call       |
| Not currently registered to the | _ |               |
| network<br>(won't be displayed) | 3 | Not on a call |

**NOTE:** Once complete, navigation away from this screen needs to be done via the Breadcrumb menu along the top of the screen.

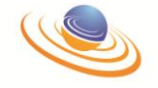

# **SMS** Distribution Groups

As a PMX System Administrator, you may create SMS Distribution Groups within a partition and then send all subscriber's in that group the same SMS text message(s).

You will be able to view a list of SMS Distribution Groups associated to a particular partition by clicking a particular partition from the Partitions screen (see below).

|                                                                                                    |                                  |             | PMN Admin                     |                                   |
|----------------------------------------------------------------------------------------------------|----------------------------------|-------------|-------------------------------|-----------------------------------|
|                                                                                                    |                                  |             | Partitions                    |                                   |
| Log Out                                                                                                    | Menu                             |             |                               |                                   |
| Create Partition<br>Edit Partition<br>Delete Partition                                                                                                    | 1                                |             |                               | Items per page: 10 V Search Clear |
| Edit Authentication Settings                                                                                                    | Name                             | Description | Emergency Status              | Anonymous Partition               |
| Edit Divert Settings                                                                                                    | TLC MSC                          |             | None                          | No                                |
| Edit Operator Country Settings<br>Location Areas (1)<br>Pending Provisions (1)<br>Premium Prefixes (1)<br>Presence<br>Presence<br>Routes<br>Presence<br>Routes<br>MS Distribution Groups<br>Subscriber Number Ranges<br>Subscriber Number Ranges<br>Subscriber Number Ranges<br>(1)<br>Welcome SMS Messages (1) | Routes<br>SMS Distr<br>Subscribe | ibution Gro | (4)<br>oups (2)<br>Ranges (1) |                                   |

If any Distribution Groups have been set up already within that partition, then you will be able to see how many exist from the left-hand side menu. In the example shown above, 2 SMS Distribution Groups already exist within the selected Derwent Water partition.

To see the list of Distribution Groups (even if there are none):

- From the **Partitions** screen, select the relevant partition from the list.
- Once highlighted, click the SMS Distribution Groups link (as shown above).
- This will take you into the **SMS Distribution Groups** page (see below). Any existing groups will be displayed in the list (see below).

SMS Distribution Groups Log Out Menu Partition (Derwent Water) Create SMS Distribution Group Search Clear Select: All None Items per page: 10 🔽 Edit SMS Distribution Group elete SM Showing items 1 to 2 out of 2 Send SMS Log Out Subscril **Create SMS Distribution Group** Edit SMS Distribution Group **Delete SMS Distribution Group** This screen will also include specific menu Send SMS Message options for managing the routes within each partition. These options can be navigated by Subscribers using the clicking the relevant option from the left-hand side menu (see left). These links will

**NOTE:** If this is a new partition, the list will be blank.

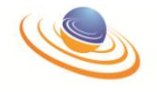

be required, and referenced, for the additional options described below.

# **Create SMS Distribution Group**

To create a new SMS Distribution Group from the SMS Distribution Groups list:

- From the SMS Distribution Groups screen, click *Create SMS Distribution Groups* from the left-hand menu.
- The SMS Distribution Groups screen will be displayed.
- Click Create SMS Distribution Group from the menu (shown above).
- The following dialog box will be displayed.

| Create SMS Di | stribution Group |               |
|---------------|------------------|---------------|
| Name          |                  |               |
|               |                  | Submit Cancel |

- Add a descriptive name for the group you are creating in the Name field (above).
- Once complete, click **Submit** (or **Cancel** to abort the creation process).
- The newly created group will now appear in the list of SMS Distribution Groups displayed.

Once the group has been created, it needs to be populated with subscribers who will be added to the group and will receive the SMS messages sent to this group.

For more information on adding subscribers to your SMS Distribution Group, please refer to the *Subscribers* section later in this chapter.

# **Edit SMS Distribution Group**

This option allows you to amend the name of a particular SMS Distribution Group. To edit a SMS Distribution Group:

• From the **SMS Distribution Groups** screen, select the group you wish to edit from the list by clicking it (see below).

**NOTE:** The checkbox next to the name does not have to be 'ticked' but the group must be highlighted for it to be selected. Only one group name can be edited at one time.

- Click *Edit SMS Distribution Group* from the left-hand menu.
- The following dialog box will be displayed.

| Mama | Cales Team |
|------|------------|
|------|------------|

- Edit the name of the group as required.
- When complete, click *Submit* (or click *Cancel* to abort the editing process).

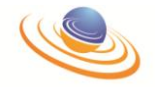

The name of the group will now have changed within the list. If any other group names need editing, the process above can be repeated.

**NOTE:** If you need to edit the subscribers within a particular group then please refer to the *Subscribers* section later in this chapter.

# **Delete SMS Distribution Group**

If, after a SMS Distribution Group has been created, it is no longer required, it can be deleted from the partition. To delete an existing group from the **SMS Distribution Groups** list:

• Select the group(s) you wish to delete from the list by clicking the checkbox adjacent to it (see below).

**NOTE:** If selecting only one group, the checkbox next to the name does not have to be 'ticked' but the group must be highlighted for it to be selected.

- Click Delete SMS Distribution Groups from the left-hand menu (as shown above).
- The following dialog box will be displayed.

| Delete SMS Distribution Group                         |
|-------------------------------------------------------|
| Are you sure you want to delete the selected item(s)? |
| Ok Cancel                                             |

• To confirm the deletion, click **Ok** (or click **Cancel** to abort the deletion process).

The group(s) will be permanently deleted from the system. You will be returned to the SMS Distribution Group list.

### Send SMS Message

Once a SMS Distribution Group(s) has been created, and contains subscribers, then a SMS message can be sent to a selected group.

To send an SMS message to a particular group:

• Select the group you wish to send the message to from the list by clicking it (see below).

|                                                              |                            | PMN Admin                                       |
|--------------------------------------------------------------|----------------------------|-------------------------------------------------|
|                                                              |                            | SMS Distribution Groups                         |
| Log Out                                                      | Menu > Partition (TLC MSC) |                                                 |
| Create SMS Distribution Group<br>Edit SMS Distribution Group |                            | Select Al None tems per page: 10 V Search Clear |
| Delete SMS Distribution Group<br>Send SMS Message            | 4                          | Showing items 1 to 1 out of 1                   |
| Subscribers                                                  | Name<br>TEST               |                                                 |

**NOTE:** The checkbox next to the name does not have to be 'ticked' but the group must be highlighted for it to be selected. Only one group can be sent one message at one time.

- Click Send SMS Message from the left-hand menu.
- The following dialog box will appear.

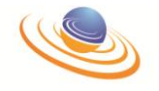

| Send SMS Messa | ge            |
|----------------|---------------|
| From           |               |
| Message        | ~             |
|                |               |
|                |               |
|                | ~             |
|                | Submit Cancel |

• Add a name (up to 11 characters) in the *From* field. This will be displayed as the sender of the message on the recipient's phone.

**NOTE:** Recipients will not be able to successfully reply to messages sent with a textual value or a number which does **not** exist. If you do wish recipients to reply to the message, please ensure that you enter a valid PMX extension or macro network mobile number.

- Type the message you wish to send in the *Message* field. As per standard SMS protocol, this can be up to 160 characters (including spaces).
- Once complete, click *Submit* (or *Cancel* to abort the sending process).

You will be returned to the SMS Distribution Groups screen.

| TLE SOLUTION IPC.                                            |                  | Save successful                                    |
|--------------------------------------------------------------|------------------|----------------------------------------------------|
| Log Out                                                      | Menu > Partition |                                                    |
| Create SMS Distribution Group<br>Edit SMS Distribution Group |                  | Select: All lione Tems per page: 10 - Search Clear |
| Delete SMS Distribution Group<br>Send SMS Message            | 1                | Showing terms 1 to 1 out of 1                      |
| Subscribers                                                  | TEST             |                                                    |

The message will be sent to the relevant distribution group and the '**Save Successful**' message will be seen at the top of the screen (see above). This process can be repeated if another message needs to be sent.

# Subscribers

Once SMS Distribution Groups have been set up, for subscribers to be able to receive texts they will need to be added to a group.

**NOTE:** Subscribers can be part of multiple groups.

To add / delete subscribers to a group:

• From the **SMS Distribution Groups** screen, select the group you wish to add subscribers to (see below).

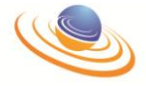

|   | SMS Distribution Groups                                      |                                                   |  |  |  |  |  |  |  |  |
|---|--------------------------------------------------------------|---------------------------------------------------|--|--|--|--|--|--|--|--|
|   | Log Out                                                      | Menu > Partition (Derwent Water)                  |  |  |  |  |  |  |  |  |
|   | Create SMS Distribution Group<br>Edit SMS Distribution Group | Select: All None tems per page: 10 V Search Clear |  |  |  |  |  |  |  |  |
|   | Delete SMS Distribution Group<br>Send SMS Message            | 1 Showing items 1 to 2 out of 2                   |  |  |  |  |  |  |  |  |
| _ |                                                              | Name                                              |  |  |  |  |  |  |  |  |
| - | Subscribers (1)                                              | Training Team                                     |  |  |  |  |  |  |  |  |
|   |                                                              |                                                   |  |  |  |  |  |  |  |  |

- Once the group has been selected, you can see the number of existing subscribers currently part of the selected group (see above).
- Click **Subscribers** from the left-hand menu.
- The following screen will be displayed.

|               |                                                                                                    |            |                               | PMN Adm    | iin                     |                     |                              |              |  |
|---------------|----------------------------------------------------------------------------------------------------|------------|-------------------------------|------------|-------------------------|---------------------|------------------------------|--------------|--|
|               |                                                                                                    |            |                               | Subscriber | 5                       |                     |                              |              |  |
| Log           | Log Out Metter Artition (TLC MSC) > SMS Distribution Group (TEST) Add Subscriber Remove Subscriber |            |                               |            |                         |                     |                              |              |  |
| Add :<br>Reme |                                                                                                    |            |                               |            | Select: <u>All None</u> | tems per page: 10 🔻 |                              | Search Clear |  |
|               | Log Out                                                                                            | a Out      | Showing items 1 to 2 out of 2 |            |                         |                     | howing items 1 to 2 out of 2 |              |  |
| $\mathbf{A}$  | Log Out                                                                                            |            |                               |            | Number                  |                     |                              |              |  |
|               |                                                                                                    |            |                               |            | 4205                    |                     |                              |              |  |
|               | Add Subs                                                                                           | scriber    |                               |            |                         |                     |                              |              |  |
|               | Remove                                                                                             | Subscriber |                               |            |                         |                     |                              |              |  |

From this screen you can see any existing subscribers and either add, or remove, subscribers from the currently selected group by using the links from the menu (see above). From more information, please refer to the following sections.

# Add Subscriber

Once the group you want has been selected, to add new subscribers to a group:

- From the **Subscribers** screen, click **Add Subscriber** from the left-hand menu.
- The following screen will be displayed. This will list all subscribers on the system <u>not</u> currently part of the currently selected group.

| \$ | Selec    | t               |             |        |                     |                     |                            |
|----|----------|-----------------|-------------|--------|---------------------|---------------------|----------------------------|
|    |          |                 |             | Sele   | ct: <u>All None</u> |                     | Search Clear               |
|    | 1        |                 |             |        |                     | Show                | ring items 1 to 2 out of 2 |
|    | $\frown$ | IMSI            | Name        | Number | Profile             | Emergency Privilege | Account Suspended          |
| 1  |          | 123412341234123 | Terry Ware  | 0001   | Normal Subscriber   | 0                   | Not Suspended              |
|    |          | 345342425456231 | Pierre Menn | 0002   | Normal Subscriber   | 0                   | Not Suspended              |
| X  | $\smile$ | /               |             |        |                     |                     | Submit Cancel              |

• Select the subscriber(s) you want to add to the group by ticking the relevant checkbox adjacent to each subscriber (see above). Each selected record will be highlighted.

**NOTE:** It is not possible to add external mobile numbers to SMS Distribution Lists. Only PMX extensions may be selected, although if a selected handset is "off net" and

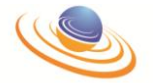

is on the 'Normal Subscriber' profile, the system will attempt to deliver messages to the 'External Mobile Network Number' defined against that particular extension (if there is one).

• Once complete, click **Submit** (or click **Cancel** if you wish to abort the process).

Once submitted, you will be returned to the **Subscribers** screen.

# **Remove Subscriber**

Once the group you want has been selected, you can remove any subscriber(s) from a group that are no longer needed. With the group selected, the current subscribers in that group will be listed.

To remove a subscriber:

• Select the subscriber(s) you wish to remove from the group by checking the box(es) to the left of their name (as shown below).

| Subscribers                         |                                                                        |  |  |  |  |  |
|-------------------------------------|------------------------------------------------------------------------|--|--|--|--|--|
| Log Out                             | Menu > Partition (Derwent Water) > SMS Distribution Group (Sales Team) |  |  |  |  |  |
| Add Subscriber<br>Remove Subscriber | Select: <u>Al None</u> tems per page: 10 V Search Clear                |  |  |  |  |  |
|                                     | Name Number<br>Terry Ware 0001                                         |  |  |  |  |  |

- Click *Remove Subscriber* from the left-hand menu.
- The following dialog box will appear.

| Remove Subscri                     | iber               |
|------------------------------------|--------------------|
| Are you sure you selected item(s)? | want to remove the |
| Ok                                 | Cancel             |

- Confirm the deletion by clicking **Ok** (or click **Cancel** to abort the process).
- The selected subscribers will be removed from the group.

Once confirmed, you will be returned to the **Subscribers** screen and the selected subscribers will have been removed. To delete further subscribers, repeat the process detailed above.

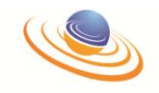

# **Section 4 - I/O Connector Pinouts**

# **Ethernet Port**

There is one (1) Ethernet port on the Laptop and one on each of the BTSs.

| Pin | Wire Color   | Signal |
|-----|--------------|--------|
| 1   | White Orange | TX+    |
| 2   | Orange       | TX-    |
| 3   | White Green  | RX+    |
| 4   | Blue         | POE    |
| 5   | White Blue   | POE    |
| 6   | Green        | RX-    |
| 7   | White Brown  | POE    |
| 8   | Brown        | POE    |

# Ethernet Cable Pin Outs "Cross Over Cable"

Below is a pin for an Ethernet cross over cable. No Pin Out is provided for a straight through cable, because it is simply straight through.

| Connector 1 |               | Connector 2 |
|-------------|---------------|-------------|
| Pin 1       | $\rightarrow$ | Pin 3       |
| Pin 2       | $\rightarrow$ | Pin 6       |
| Pin 3       | $\rightarrow$ | Pin 1       |
| Pin 4       | $\rightarrow$ | Pin 4       |
| Pin 5       | $\rightarrow$ | Pin 5       |
| Pin 6       | $\rightarrow$ | Pin 2       |
| Pin 7       | $\rightarrow$ | Pin 7       |
| Pin 8       | $\rightarrow$ | Pin 8       |

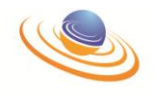

# Section 5 - dBm-to-Watts Conversion Table

| dBm  | Watts | dBm  | Watts | dBm  | Watts | dBm          | Watts | dBm  | Watts | dBm  | Watts | dBm  | Watts  | dBm  | Watts  | dBm  | Watts   |
|------|-------|------|-------|------|-------|--------------|-------|------|-------|------|-------|------|--------|------|--------|------|---------|
| 20.0 | 0.100 | 25.0 | 0.316 | 30.0 | 1.00  | 35.0         | 3.16  | 40.0 | 10.00 | 45.0 | 31.62 | 50.0 | 100.00 | 55.0 | 316.23 | 60.0 | 1000.00 |
| 20.1 | 0.102 | 25.1 | 0.324 | 30.1 | 1.02  | 35.1         | 3.24  | 40.1 | 10.23 | 45.1 | 32.36 | 50.1 | 102.33 | 55.1 | 323.59 | 60.1 | 1023.29 |
| 20.2 | 0.105 | 25.2 | 0.331 | 30.2 | 1.05  | 35.2         | 3.31  | 40.2 | 10.47 | 45.2 | 33.11 | 50.2 | 104.71 | 55.2 | 331.13 | 60.2 | 1047.13 |
| 20.3 | 0.107 | 25.3 | 0.339 | 30.3 | 1.07  | 35.3         | 3.39  | 40.3 | 10.72 | 45.3 | 33.88 | 50.3 | 107.15 | 55.3 | 338.84 | 60.3 | 1071.52 |
| 20.4 | 0.110 | 25.4 | 0.347 | 30.4 | 1.10  | 35.4         | 3.47  | 40.4 | 10.96 | 45.4 | 34.67 | 50.4 | 109.65 | 55.4 | 346.74 | 60.4 | 1096.48 |
| 20.5 | 0.112 | 25.5 | 0.355 | 30.5 | 1.12  | 35.5         | 3.55  | 40.5 | 11.22 | 45.5 | 35.48 | 50.5 | 112.20 | 55.5 | 354.81 | 60.5 | 1122.02 |
| 20.6 | 0.115 | 25.6 | 0.363 | 30.6 | 1.15  | 35.6         | 3.63  | 40.6 | 11.48 | 45.6 | 36.31 | 50.6 | 114.82 | 55.6 | 363.08 | 60.6 | 1148.15 |
| 20.7 | 0.117 | 25.7 | 0.372 | 30.7 | 1.17  | 35.7         | 3.72  | 40.7 | 11.75 | 45.7 | 37.15 | 50.7 | 117.49 | 55.7 | 371.54 | 60.7 | 1174.90 |
| 20.8 | 0.120 | 25.8 | 0.380 | 30.8 | 1.20  | 35.8         | 3.80  | 40.8 | 12.02 | 45.8 | 38.02 | 50.8 | 120.23 | 55.8 | 380.19 | 60.8 | 1202.26 |
| 20.9 | 0.123 | 25.9 | 0.389 | 30.9 | 1.23  | 35.9         | 3.89  | 40.9 | 12.30 | 45.9 | 38.90 | 50.9 | 123.03 | 55.9 | 389.05 | 60.9 | 1230.27 |
|      |       |      |       |      |       |              |       |      |       |      |       |      |        |      |        |      |         |
| 21.0 | 0.126 | 26.0 | 0.398 | 31.0 | 1.26  | 36.0         | 3.98  | 41.0 | 12.59 | 46.0 | 39.81 | 51.0 | 125.89 | 56.0 | 398.11 | 61.0 | 1258.93 |
| 21.1 | 0.129 | 26.1 | 0.407 | 31.1 | 1.29  | 36.1         | 4.07  | 41.1 | 12.88 | 46.1 | 40.74 | 51.1 | 128.82 | 56.1 | 407.38 | 61.1 | 1288.25 |
| 21.2 | 0.132 | 26.2 | 0.417 | 31.2 | 1.32  | 36.2         | 4.17  | 41.2 | 13.18 | 46.2 | 41.69 | 51.2 | 131.83 | 56.2 | 416.87 | 61.2 | 1318.26 |
| 21.3 | 0.135 | 26.3 | 0.427 | 31.3 | 1.35  | 36.3         | 4.27  | 41.3 | 13.49 | 46.3 | 42.66 | 51.3 | 134.90 | 56.3 | 426.58 | 61.3 | 1348.96 |
| 21.4 | 0.138 | 26.4 | 0.437 | 31.4 | 1.38  | 36.4         | 4.37  | 41.4 | 13.80 | 46.4 | 43.65 | 51.4 | 138.04 | 56.4 | 436.52 | 61.4 | 1380.38 |
| 21.5 | 0.141 | 26.5 | 0.447 | 31.5 | 1.41  | 36.5         | 4.47  | 41.5 | 14.13 | 46.5 | 44.67 | 51.5 | 141.25 | 56.5 | 446.68 | 61.5 | 1412.54 |
| 21.6 | 0.145 | 26.6 | 0.457 | 31.6 | 1.45  | 36.6         | 4.57  | 41.6 | 14.45 | 46.6 | 45.71 | 51.6 | 144.54 | 56.6 | 457.09 | 61.6 | 1445.44 |
| 21.7 | 0.148 | 26.7 | 0.468 | 31.7 | 1.48  | 36.7         | 4.68  | 41.7 | 14.79 | 46.7 | 46.77 | 51.7 | 147.91 | 56.7 | 467.74 | 61.7 | 1479.11 |
| 21.8 | 0.151 | 26.8 | 0.479 | 31.8 | 1.51  | 36.8         | 4.79  | 41.8 | 15.14 | 46.8 | 47.86 | 51.8 | 151.36 | 56.8 | 478.63 | 61.8 | 1513.56 |
| 21.9 | 0.155 | 26.9 | 0.490 | 31.9 | 1.55  | 36.9         | 4.90  | 41.9 | 15.49 | 46.9 | 48.98 | 51.9 | 154.88 | 56.9 | 489.78 | 61.9 | 1548.82 |
|      |       |      |       |      |       |              |       |      |       |      |       |      |        |      |        |      |         |
| 22.0 | 0.158 | 27.0 | 0.501 | 32.0 | 1.58  | 37.0         | 5.01  | 42.0 | 15.85 | 47.0 | 50.12 | 52.0 | 158.49 | 57.0 | 501.19 | 62.0 | 1584.89 |
| 22.1 | 0.162 | 27.1 | 0.513 | 32.1 | 1.62  | 37.1         | 5.13  | 42.1 | 16.22 | 47.1 | 51.29 | 52.1 | 162.18 | 57.1 | 512.86 | 62.1 | 1621.81 |
| 22.2 | 0.166 | 27.2 | 0.525 | 32.2 | 1.66  | 37.2         | 5.25  | 42.2 | 16.60 | 47.2 | 52.48 | 52.2 | 165.96 | 57.2 | 524.81 | 62.2 | 1659.59 |
| 22.3 | 0.170 | 27.3 | 0.537 | 32.3 | 1.70  | 37.3         | 5.37  | 42.3 | 16.98 | 47.3 | 53.70 | 52.3 | 169.82 | 57.3 | 537.03 | 62.3 | 1698.24 |
| 22.4 | 0.174 | 27.4 | 0.550 | 32.4 | 1.74  | 37.4         | 5.50  | 42.4 | 17.38 | 47.4 | 54.95 | 52.4 | 173.78 | 57.4 | 549.54 | 62.4 | 1737.80 |
| 22.5 | 0.178 | 27.5 | 0.562 | 32.5 | 1.78  | 37.5         | 5.62  | 42.5 | 17.78 | 47.5 | 56.23 | 52.5 | 177.83 | 57.5 | 562.34 | 62.5 | 1778.28 |
| 22.6 | 0.182 | 27.6 | 0.575 | 32.6 | 1.82  | 37.6         | 5.75  | 42.6 | 18.20 | 47.6 | 57.54 | 52.6 | 181.97 | 57.6 | 575.44 | 62.6 | 1819.70 |
| 22.7 | 0.186 | 27.7 | 0.589 | 32.7 | 1.86  | 37.7         | 5.89  | 42.7 | 18.62 | 47.7 | 58.88 | 52.7 | 186.21 | 57.7 | 588.84 | 62.7 | 1862.09 |
| 22.8 | 0.191 | 27.8 | 0.603 | 32.8 | 1.91  | 37.8         | 6.03  | 42.8 | 19.05 | 47.8 | 60.26 | 52.8 | 190.55 | 57.8 | 602.56 | 62.8 | 1905.46 |
| 22.9 | 0.195 | 27.9 | 0.617 | 32.9 | 1.95  | 37.9         | 6.17  | 42.9 | 19.50 | 47.9 | 61.66 | 52.9 | 194.98 | 57.9 | 616.60 | 62.9 | 1949.84 |
| 22.0 | 0.000 | 29.0 | 0.621 | 22.0 | 2.00  | 20.0         | 6.21  | 42.0 | 10.05 | 49.0 | (2.10 | 52.0 | 100.52 | 50.0 | (20.0) | (2.0 | 1005.26 |
| 23.0 | 0.200 | 28.0 | 0.631 | 33.0 | 2.00  | 38.0         | 6.31  | 43.0 | 19.95 | 48.0 | 63.10 | 53.0 | 199.53 | 58.0 | 630.96 | 63.0 | 1995.26 |
| 23.1 | 0.204 | 28.1 | 0.646 | 33.1 | 2.04  | 38.1         | 6.46  | 43.1 | 20.42 | 48.1 | 64.57 | 53.1 | 204.17 | 58.1 | 645.65 | 63.1 | 2041.74 |
| 23.2 | 0.209 | 28.2 | 0.661 | 33.2 | 2.09  | 38.2         | 6.61  | 43.2 | 20.89 | 48.2 | 66.07 | 53.2 | 208.93 | 58.2 | 660.69 | 63.2 | 2089.30 |
| 23.3 | 0.214 | 28.3 | 0.676 | 33.3 | 2.14  | 38.3         | 6.76  | 43.3 | 21.38 | 48.3 | 67.61 | 53.3 | 213.80 | 58.3 | 6/6.08 | 63.3 | 2137.96 |
| 23.4 | 0.219 | 28.4 | 0.692 | 33.4 | 2.19  | 38.4         | 6.92  | 43.4 | 21.88 | 48.4 | 69.18 | 53.4 | 218.78 | 58.4 | 691.83 | 63.4 | 2187.76 |
| 23.5 | 0.224 | 28.5 | 0.708 | 33.5 | 2.24  | 38.5         | 7.08  | 43.5 | 22.39 | 48.5 | 70.79 | 53.5 | 223.87 | 58.5 | 707.95 | 63.5 | 2238.72 |
| 23.6 | 0.229 | 28.6 | 0.724 | 33.6 | 2.29  | 38.0         | 7.24  | 43.6 | 22.91 | 48.6 | 72.44 | 53.6 | 229.09 | 58.6 | 724.44 | 63.6 | 2290.87 |
| 23.7 | 0.234 | 28.7 | 0.750 | 33.7 | 2.34  | 58.7         | 7.50  | 43.7 | 23.44 | 48.7 | 75.96 | 53.7 | 234.42 | 58.7 | 759.59 | 63.7 | 2344.23 |
| 25.8 | 0.240 | 28.8 | 0.759 | 33.8 | 2.40  | 38.8<br>28.0 | 1.59  | 45.8 | 23.99 | 48.8 | /3.86 | 55.8 | 239.88 | 58.8 | 138.58 | 03.8 | 2398.83 |
| 23.9 | 0.245 | 28.9 | 0.776 | 33.9 | 2.45  | 38.9         | 7.76  | 43.9 | 24.55 | 48.9 | 77.62 | 53.9 | 245.47 | 58.9 | 776.25 | 63.9 | 2454.71 |
| 24.0 | 0.251 | 29.0 | 0.794 | 34.0 | 2.51  | 39.0         | 7.94  | 44.0 | 25.12 | 49.0 | 79.43 | 54.0 | 251.19 | 59.0 | 794.33 | 64.0 | 2511.89 |

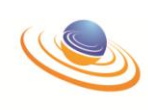

| dBm  | Watts | dBm  | Watts | dBm  | Watts | dBm  | Watts | dBm  | Watts | dBm  | Watts | dBm  | Watts  | dBm  | Watts  | dBm  | Watts   |
|------|-------|------|-------|------|-------|------|-------|------|-------|------|-------|------|--------|------|--------|------|---------|
| 24.1 | 0.257 | 29.1 | 0.813 | 34.1 | 2.57  | 39.1 | 8.13  | 44.1 | 25.70 | 49.1 | 81.28 | 54.1 | 257.04 | 59.1 | 812.83 | 64.1 | 2570.40 |
| 24.2 | 0.263 | 29.2 | 0.832 | 34.2 | 2.63  | 39.2 | 8.32  | 44.2 | 26.30 | 49.2 | 83.18 | 54.2 | 263.03 | 59.2 | 831.76 | 64.2 | 2630.27 |
| 24.3 | 0.269 | 29.3 | 0.851 | 34.3 | 2.69  | 39.3 | 8.51  | 44.3 | 26.92 | 49.3 | 85.11 | 54.3 | 269.15 | 59.3 | 851.14 | 64.3 | 2691.53 |
| 24.4 | 0.275 | 29.4 | 0.871 | 34.4 | 2.75  | 39.4 | 8.71  | 44.4 | 27.54 | 49.4 | 87.10 | 54.4 | 275.42 | 59.4 | 870.96 | 64.4 | 2754.23 |
| 24.5 | 0.282 | 29.5 | 0.891 | 34.5 | 2.82  | 39.5 | 8.91  | 44.5 | 28.18 | 49.5 | 89.13 | 54.5 | 281.84 | 59.5 | 891.25 | 64.5 | 2818.38 |
| 24.6 | 0.288 | 29.6 | 0.912 | 34.6 | 2.88  | 39.6 | 9.12  | 44.6 | 28.84 | 49.6 | 91.20 | 54.6 | 288.40 | 59.6 | 912.01 | 64.6 | 2884.03 |
| 24.7 | 0.295 | 29.7 | 0.933 | 34.7 | 2.95  | 39.7 | 9.33  | 44.7 | 29.51 | 49.7 | 93.33 | 54.7 | 295.12 | 59.7 | 933.25 | 64.7 | 2951.21 |
| 24.8 | 0.302 | 29.8 | 0.955 | 34.8 | 3.02  | 39.8 | 9.55  | 44.8 | 30.20 | 49.8 | 95.50 | 54.8 | 302.00 | 59.8 | 954.99 | 64.8 | 3019.95 |
| 24.9 | 0.309 | 29.9 | 0.977 | 34.9 | 3.09  | 39.9 | 9.77  | 44.9 | 30.90 | 49.9 | 97.72 | 54.9 | 309.03 | 59.9 | 977.24 | 64.9 | 3090.30 |

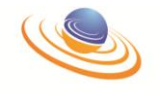

# **Section 6 - ARFCN Frequencies**

# F-1. GSM-850 ARFCN Frequencies (in MHz)

| ARFCN | UPLINK  | DOWNLINK | ARFCN | UPLINK  | DOWNLINK | ARFCN | UPLINK  | DOWNLINK |
|-------|---------|----------|-------|---------|----------|-------|---------|----------|
| 128   | 824.200 | 869.200  | 166   | 831.800 | 876.800  | 204   | 839.400 | 884.400  |
| 129   | 824.400 | 869.400  | 167   | 832.000 | 877.000  | 205   | 839.600 | 884.600  |
| 130   | 824.600 | 869.600  | 168   | 832.200 | 877.200  | 206   | 839.800 | 884.800  |
| 131   | 824.800 | 869.800  | 169   | 832.400 | 877.400  | 207   | 840.000 | 885.000  |
| 132   | 825.000 | 870.000  | 170   | 832.600 | 877.600  | 208   | 840.200 | 885.200  |
| 133   | 825.200 | 870.200  | 171   | 832.800 | 877.800  | 208   | 840.400 | 885.400  |
| 134   | 825.400 | 870.400  | 172   | 833.000 | 878.000  | 210   | 840.600 | 885.600  |
| 135   | 825.600 | 870.600  | 173   | 833.200 | 878.200  | 211   | 840.800 | 885.800  |
| 136   | 825.800 | 870.800  | 174   | 833.400 | 878.400  | 212   | 841.000 | 886.000  |
| 137   | 826.000 | 871.000  | 175   | 833.600 | 878.600  | 213   | 841.200 | 886.200  |
| 138   | 826.200 | 871.200  | 176   | 833.800 | 878.800  | 214   | 841.400 | 886.400  |
| 139   | 826.400 | 871.400  | 177   | 834.000 | 879.000  | 215   | 841.600 | 886.600  |
| 140   | 826.600 | 871.600  | 178   | 834.200 | 879.200  | 216   | 841.800 | 886.800  |
| 141   | 826.800 | 871.800  | 179   | 834.400 | 879.400  | 217   | 842.000 | 887.000  |
| 142   | 827.000 | 872.000  | 180   | 834.600 | 879.600  | 218   | 842.200 | 887.200  |
| 143   | 827.200 | 872.200  | 181   | 834.800 | 879.800  | 219   | 842.400 | 887.400  |
| 144   | 827.400 | 872.400  | 182   | 835.000 | 880.000  | 220   | 842.600 | 887.600  |
| 145   | 827.600 | 872.600  | 183   | 835.200 | 880.200  | 221   | 842.800 | 887.800  |
| 146   | 827.800 | 872.800  | 184   | 835.400 | 880.400  | 222   | 843.000 | 888.000  |
| 147   | 828.000 | 873.000  | 185   | 835.600 | 880.600  | 223   | 843.200 | 888.200  |
| 148   | 828.200 | 873.200  | 186   | 835.800 | 880.800  | 224   | 843.400 | 888.400  |
| 149   | 828.400 | 873.400  | 187   | 836.000 | 881.000  | 225   | 843.600 | 888.600  |
| 150   | 828.600 | 873.600  | 188   | 836.200 | 881.200  | 226   | 843.800 | 888.800  |
| 151   | 828.800 | 873.800  | 189   | 836.400 | 881.400  | 227   | 844.000 | 889.000  |
| 152   | 829.000 | 874.000  | 190   | 836.600 | 881.600  | 228   | 844.200 | 889.200  |
| 153   | 829.200 | 874.200  | 191   | 836.800 | 881.800  | 229   | 844.400 | 889.400  |
| 154   | 829.400 | 874.400  | 192   | 837.000 | 882.000  | 230   | 844.600 | 889.600  |
| 155   | 829.600 | 874.600  | 193   | 837.200 | 882.200  | 231   | 844.800 | 889.800  |
| 156   | 829.800 | 874.800  | 194   | 837.400 | 882.400  | 232   | 845.000 | 890.000  |
| 157   | 830.000 | 875.000  | 195   | 837.600 | 882.600  | 233   | 845.200 | 890.200  |
| 158   | 830.200 | 875.200  | 196   | 837.800 | 882.800  | 234   | 845.400 | 890.400  |
| 159   | 830.400 | 875.400  | 197   | 838.000 | 883.000  | 235   | 845.600 | 890.600  |
| 160   | 830.600 | 875.600  | 198   | 838.200 | 883.200  | 236   | 845.800 | 890.800  |
| 161   | 830.800 | 875.800  | 199   | 838.400 | 883.400  | 237   | 846.000 | 891.000  |
| 162   | 831.000 | 876.000  | 200   | 838.600 | 883.600  | 238   | 846.200 | 891.200  |
| 163   | 831.200 | 876.200  | 201   | 838.800 | 883.800  | 239   | 846.400 | 891.400  |
| 164   | 831.400 | 876.400  | 202   | 839.000 | 884.000  | 240   | 846.600 | 891.600  |
| 165   | 831.600 | 876.600  | 203   | 839.200 | 884.200  | 241   | 846.800 | 891.800  |
| 242   | 847.000 | 892.000  | 246   | 847.800 | 892.800  | 250   | 848.600 | 893.600  |
| 243   | 847.200 | 892.200  | 247   | 848.000 | 893.000  | 251   | 848.800 | 893.800  |

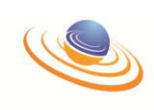

| ARFCN | UPLINK  | DOWNLINK | ARFCN | UPLINK  | DOWNLINK | ARFCN | UPLINK  | DOWNLINK |
|-------|---------|----------|-------|---------|----------|-------|---------|----------|
| 244   | 847.400 | 892.400  | 248   | 848.200 | 893.200  | 251   | 847.000 | 892.000  |
| 245   | 847.600 | 892.600  | 249   | 848.400 | 893.400  |       |         |          |

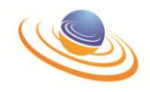

# F-2. E-GSM-900 ARFCN Frequencies (in MHz)

| ARFCN | UPLINK  | DOWNLINK | ARFCN | UPLINK  | DOWNLINK | ARFCN | UPLINK  | DOWNLINK |
|-------|---------|----------|-------|---------|----------|-------|---------|----------|
| 0     | 890.000 | 935.000  | 30    | 896.000 | 941.000  | 60    | 902.000 | 947.000  |
| 1     | 890.200 | 935.200  | 31    | 896.200 | 941.200  | 61    | 902.200 | 947.200  |
| 2     | 890.400 | 935.400  | 32    | 896.400 | 941.400  | 62    | 902.400 | 947.400  |
| 3     | 890.600 | 935.600  | 33    | 896.600 | 941.600  | 63    | 902.600 | 947.600  |
| 4     | 890.800 | 935.800  | 34    | 896.800 | 941.800  | 64    | 902.800 | 947.800  |
| 5     | 891.000 | 936.000  | 35    | 897.000 | 942.000  | 65    | 903.000 | 948.000  |
| 6     | 891.200 | 936.200  | 36    | 897.200 | 942.200  | 66    | 903.200 | 948.200  |
| 7     | 891.400 | 936.400  | 37    | 897.400 | 942.400  | 67    | 903.400 | 948.400  |
| 8     | 891.600 | 936.600  | 38    | 897.600 | 942.600  | 68    | 903.600 | 948.600  |
| 9     | 891.800 | 936.800  | 39    | 897.800 | 942.800  | 69    | 903.800 | 948.800  |
| 10    | 892.000 | 937.000  | 40    | 898.000 | 943.000  | 70    | 904.000 | 949.000  |
| 11    | 892.200 | 937.200  | 41    | 898.200 | 943.200  | 71    | 904.200 | 949.200  |
| 12    | 892.400 | 937.400  | 42    | 898.400 | 943.400  | 72    | 904.400 | 949.400  |
| 13    | 892.600 | 937.600  | 43    | 898.600 | 943.600  | 73    | 904.600 | 949.600  |
| 14    | 892.800 | 937.800  | 44    | 898.800 | 943.800  | 74    | 904.800 | 949.800  |
| 15    | 893.000 | 938.000  | 45    | 899.000 | 944.000  | 75    | 905.000 | 950.000  |
| 16    | 893.200 | 938.200  | 46    | 899.200 | 944.200  | 76    | 905.200 | 950.200  |
| 17    | 893.400 | 938.400  | 47    | 899.400 | 944.400  | 77    | 905.400 | 950.400  |
| 18    | 893.600 | 938.600  | 48    | 899.600 | 944.600  | 78    | 905.600 | 950.600  |
| 19    | 893.800 | 938.800  | 49    | 899.800 | 944.800  | 79    | 905.800 | 950.800  |
| 20    | 894.000 | 939.000  | 50    | 900.000 | 945.000  | 80    | 906.000 | 951.000  |
| 21    | 894.200 | 939.200  | 51    | 900.200 | 945.200  | 81    | 906.200 | 951.200  |
| 22    | 894.400 | 939.400  | 52    | 900.400 | 945.400  | 82    | 906.400 | 951.400  |
| 23    | 894.600 | 939.600  | 53    | 900.600 | 945.600  | 83    | 906.600 | 951.600  |
| 24    | 894.800 | 939.800  | 54    | 900.800 | 945.800  | 84    | 906.800 | 951.800  |
| 25    | 895.000 | 940.000  | 55    | 901.000 | 946.000  | 85    | 907.000 | 952.000  |
| 26    | 895.200 | 940.200  | 56    | 901.200 | 946.200  | 86    | 907.200 | 952.200  |
| 27    | 895.400 | 940.400  | 57    | 901.400 | 946.400  | 87    | 907.400 | 952.400  |
| 28    | 895.600 | 940.600  | 58    | 901.600 | 946.600  | 88    | 907.600 | 952.600  |
| 29    | 895.800 | 940.800  | 59    | 901.800 | 946.800  | 89    | 907.800 | 952.800  |
|       |         |          |       |         |          | 90    | 908.000 | 953.000  |

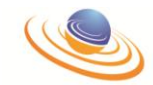

| ARFCN | UPLINK  | DOWNLINK | ARFCN | UPLINK  | DOWNLINK | ARFCN | UPLINK  | DOWNLINK |
|-------|---------|----------|-------|---------|----------|-------|---------|----------|
| 91    | 908.200 | 953.200  | 103   | 910.600 | 955.600  | 115   | 913.000 | 958.000  |
| 92    | 908.400 | 953.400  | 104   | 910.800 | 955.800  | 116   | 913.200 | 958.200  |
| 93    | 908.600 | 953.600  | 105   | 911.000 | 956.000  | 117   | 913.400 | 958.400  |
| 94    | 908.800 | 953.800  | 106   | 911.200 | 956.200  | 118   | 913.600 | 958.600  |
| 95    | 909.000 | 954.000  | 107   | 911.400 | 956.400  | 119   | 913.800 | 958.800  |
| 96    | 909.200 | 954.200  | 108   | 911.600 | 956.600  | 120   | 914.000 | 959.000  |
| 97    | 909.400 | 954.400  | 109   | 911.800 | 956.800  | 121   | 914.200 | 959.200  |
| 98    | 909.600 | 954.600  | 110   | 912.000 | 957.000  | 122   | 914.400 | 959.400  |
| 99    | 909.800 | 954.800  | 111   | 912.200 | 957.200  | 123   | 914.600 | 959.600  |
| 100   | 910.000 | 955.000  | 112   | 912.400 | 957.400  | 124   | 914.800 | 959.800  |
| 101   | 910.200 | 955.200  | 113   | 912.600 | 957.600  |       |         |          |
| 102   | 910.400 | 955.400  | 114   | 912.800 | 957.800  |       |         |          |

| ARFCN | UPLINK  | DOWNLINK | ARFCN | UPLINK  | DOWNLINK | ARFCN | UPLINK  | DOWNLINK |
|-------|---------|----------|-------|---------|----------|-------|---------|----------|
| 975   | 880.200 | 925.200  | 992   | 883.600 | 928.600  | 1009  | 887.000 | 932.000  |
| 976   | 880.400 | 925.400  | 993   | 883.800 | 928.800  | 1010  | 887.200 | 932.200  |
| 977   | 880.600 | 925.600  | 994   | 884.000 | 929.000  | 1011  | 887.400 | 932.400  |
| 978   | 880.800 | 925.800  | 995   | 884.200 | 929.200  | 1012  | 887.600 | 932.600  |
| 979   | 881.000 | 926.000  | 996   | 884.400 | 929.400  | 1013  | 887.800 | 932.800  |
| 980   | 881.200 | 926.200  | 997   | 884.600 | 929.600  | 1014  | 888.000 | 933.000  |
| 981   | 881.400 | 926.400  | 998   | 884.800 | 929.800  | 1015  | 888.200 | 933.200  |
| 982   | 881.600 | 926.600  | 999   | 885.000 | 930.000  | 1016  | 888.400 | 933.400  |
| 983   | 881.800 | 926.800  | 1000  | 885.200 | 930.200  | 1017  | 888.600 | 933.600  |
| 984   | 882.000 | 927.000  | 1001  | 885.400 | 930.400  | 1018  | 888.800 | 933.800  |
| 985   | 882.200 | 927.200  | 1002  | 885.600 | 930.600  | 1019  | 889.000 | 934.000  |
| 986   | 882.400 | 927.400  | 1003  | 885.800 | 930.800  | 1020  | 889.200 | 934.200  |
| 987   | 882.600 | 927.600  | 1004  | 886.000 | 931.000  | 1021  | 889.400 | 934.400  |
| 988   | 882.800 | 927.800  | 1005  | 886.200 | 931.200  | 1022  | 889.600 | 934.600  |
| 989   | 883.000 | 928.000  | 1006  | 886.400 | 931.400  | 1023  | 889.800 | 934.800  |
| 990   | 883.200 | 928.200  | 1007  | 886.600 | 931.600  |       |         |          |
| 991   | 883.400 | 928.400  | 1008  | 886.800 | 931.800  |       |         |          |

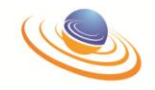

# F-3. GSM-1900 ARFCN Frequencies (in MHz)

This subsection includes the following GSM-1900 ARFCN tables:

- GSM-1900 A-Band ARFCN Frequency (in MHz) Table F-1
- GSM-1900 B-Band ARFCN Frequency (in MHz) Table F-2
- GSM-1900 C-Band ARFCN Frequency (in MHz) Table F-3
- GSM-1900 D-Band ARFCN Frequency (in MHz) Table F-4
- GSM-1900 E-Band ARFCN Frequency (in MHz) Table F-5
- GSM-1900 F-Band ARFCN Frequency (in MHz) Table F-6

#### GSM-1900 A-Band ARFCN - Frequency (in MHz)

| ARFCN | UPLINK    | DOWNLINK  | ARFCN | UPLINK    | DOWNLINK  | ARFCN | UPLINK    | DOWNLINK  |
|-------|-----------|-----------|-------|-----------|-----------|-------|-----------|-----------|
| 512   | 1850.2000 | 1930.2000 | 537   | 1855.2000 | 1935.2000 | 562   | 1860.2000 | 1940.2000 |
| 513   | 1850.4000 | 1930.4000 | 538   | 1855.4000 | 1935.4000 | 563   | 1860.4000 | 1940.4000 |
| 514   | 1850.6000 | 1930.6000 | 539   | 1855.6000 | 1935.6000 | 564   | 1860.6000 | 1940.6000 |
| 515   | 1850.8000 | 1930.8000 | 540   | 1855.8000 | 1935.8000 | 565   | 1860.8000 | 1940.8000 |
| 516   | 1851.0000 | 1931.0000 | 541   | 1856.0000 | 1936.0000 | 566   | 1861.0000 | 1941.0000 |
| 517   | 1851.2000 | 1931.2000 | 542   | 1856.2000 | 1936.2000 | 567   | 1861.2000 | 1941.2000 |
| 518   | 1851.4000 | 1931.4000 | 543   | 1856.4000 | 1936.4000 | 568   | 1861.4000 | 1941.4000 |
| 519   | 1851.6000 | 1931.6000 | 544   | 1856.6000 | 1936.6000 | 569   | 1861.6000 | 1941.6000 |
| 520   | 1851.8000 | 1931.8000 | 545   | 1856.8000 | 1936.8000 | 570   | 1861.8000 | 1941.8000 |
| 521   | 1852.0000 | 1932.0000 | 546   | 1857.0000 | 1937.0000 | 571   | 1862.0000 | 1942.0000 |
| 522   | 1852.2000 | 1932.2000 | 547   | 1857.2000 | 1937.2000 | 572   | 1862.2000 | 1942.2000 |
| 523   | 1852.4000 | 1932.4000 | 548   | 1857.4000 | 1937.4000 | 573   | 1862.4000 | 1942.4000 |
| 524   | 1852.6000 | 1932.6000 | 549   | 1857.6000 | 1937.6000 | 574   | 1862.6000 | 1942.6000 |
| 525   | 1852.8000 | 1932.8000 | 550   | 1857.8000 | 1937.8000 | 575   | 1862.8000 | 1942.8000 |
| 526   | 1853.0000 | 1933.0000 | 551   | 1858.0000 | 1938.0000 | 576   | 1863.0000 | 1943.0000 |
| 527   | 1853.2000 | 1933.2000 | 552   | 1858.2000 | 1938.2000 | 577   | 1863.2000 | 1943.2000 |
| 528   | 1853.4000 | 1933.4000 | 553   | 1858.4000 | 1938.4000 | 578   | 1863.4000 | 1943.4000 |
| 529   | 1853.6000 | 1933.6000 | 554   | 1858.6000 | 1938.6000 | 579   | 1863.6000 | 1943.6000 |
| 530   | 1853.8000 | 1933.8000 | 555   | 1858.8000 | 1938.8000 | 580   | 1863.8000 | 1943.8000 |
| 531   | 1854.0000 | 1934.0000 | 556   | 1859.0000 | 1939.0000 | 581   | 1864.0000 | 1944.0000 |
| 532   | 1854.2000 | 1934.2000 | 557   | 1859.2000 | 1939.2000 | 582   | 1864.2000 | 1944.2000 |
| 533   | 1854.4000 | 1934.4000 | 558   | 1859.4000 | 1939.4000 | 583   | 1864.4000 | 1944.4000 |
| 534   | 1854.6000 | 1934.6000 | 559   | 1859.6000 | 1939.6000 | 584   | 1864.6000 | 1944.6000 |
| 535   | 1854.8000 | 1934.8000 | 560   | 1859.8000 | 1939.8000 | 585   | 1864.8000 | 1944.8000 |
| 536   | 1855.0000 | 1935.0000 | 561   | 1860.0000 | 1940.0000 | 586   | 1865.0000 | 1945.0000 |

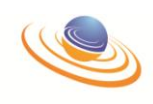

| ARFCN | UPLINK    | DOWNLINK  | ARFCN | UPLINK    | DOWNLINK  | ARFCN | UPLINK    | DOWNLINK  |
|-------|-----------|-----------|-------|-----------|-----------|-------|-----------|-----------|
| 587   | 1865.2000 | 1945.2000 | 596   | 1867.0000 | 1947.0000 | 605   | 1868.8000 | 1948.8000 |
| 588   | 1865.4000 | 1945.4000 | 597   | 1867.2000 | 1947.2000 | 606   | 1869.0000 | 1949.0000 |
| 589   | 1865.6000 | 1945.6000 | 598   | 1867.4000 | 1947.4000 | 607   | 1869.2000 | 1949.2000 |
| 590   | 1865.8000 | 1945.8000 | 599   | 1867.6000 | 1947.6000 | 608   | 1869.4000 | 1949.4000 |
| 591   | 1866.0000 | 1946.0000 | 600   | 1867.8000 | 1947.8000 | 609   | 1869.6000 | 1949.6000 |
| 592   | 1866.2000 | 1946.2000 | 601   | 1868.0000 | 1948.0000 | 610   | 1869.8000 | 1949.8000 |
| 593   | 1866.4000 | 1946.4000 | 602   | 1868.2000 | 1948.2000 | 611   | 1870.0000 | 1950.0000 |
| 594   | 1866.6000 | 1946.6000 | 603   | 1868.4000 | 1948.4000 |       |           |           |
| 595   | 1866.8000 | 1946.8000 | 604   | 1868.6000 | 1948.6000 |       |           |           |

## GSM-1900 D-Band ARFCN - Frequency (in MHz)

## GSM-1900 B-Band ARFCN - Frequency (in MHz)

| ARFCN | UPLINK    | DOWNLINK  | ARFCN | UPLINK    | DOWNLINK  | ARFCN | UPLINK    | DOWNLINK  |
|-------|-----------|-----------|-------|-----------|-----------|-------|-----------|-----------|
| 612   | 1870.2000 | 1950.2000 | 637   | 1875.2000 | 1955.2000 | 662   | 1880.2000 | 1960.2000 |
| 613   | 1870.4000 | 1950.4000 | 638   | 1875.4000 | 1955.4000 | 663   | 1880.4000 | 1960.4000 |
| 614   | 1870.6000 | 1950.6000 | 639   | 1875.6000 | 1955.6000 | 664   | 1880.6000 | 1960.6000 |
| 615   | 1870.8000 | 1950.8000 | 640   | 1875.8000 | 1955.8000 | 665   | 1880.8000 | 1960.8000 |
| 616   | 1871.0000 | 1951.0000 | 641   | 1876.0000 | 1956.0000 | 666   | 1881.0000 | 1961.0000 |
| 617   | 1871.2000 | 1951.2000 | 642   | 1876.2000 | 1956.2000 | 667   | 1881.2000 | 1961.2000 |
| 618   | 1871.4000 | 1951.4000 | 643   | 1876.4000 | 1956.4000 | 668   | 1881.4000 | 1961.4000 |
| 619   | 1871.6000 | 1951.6000 | 644   | 1876.6000 | 1956.6000 | 669   | 1881.6000 | 1961.6000 |
| 620   | 1871.8000 | 1951.8000 | 645   | 1876.8000 | 1956.8000 | 670   | 1881.8000 | 1961.8000 |
| 621   | 1872.0000 | 1952.0000 | 646   | 1877.0000 | 1957.0000 | 671   | 1882.0000 | 1962.0000 |
| 622   | 1872.2000 | 1952.2000 | 647   | 1877.2000 | 1957.2000 | 672   | 1882.2000 | 1962.2000 |
| 623   | 1872.4000 | 1952.4000 | 648   | 1877.4000 | 1957.4000 | 673   | 1882.4000 | 1962.4000 |
| 624   | 1872.6000 | 1952.6000 | 649   | 1877.6000 | 1957.6000 | 674   | 1882.6000 | 1962.6000 |
| 625   | 1872.8000 | 1952.8000 | 650   | 1877.8000 | 1957.8000 | 675   | 1882.8000 | 1962.8000 |
| 626   | 1873.0000 | 1953.0000 | 651   | 1878.0000 | 1958.0000 | 676   | 1883.0000 | 1963.0000 |
| 627   | 1873.2000 | 1953.2000 | 652   | 1878.2000 | 1958.2000 | 677   | 1883.2000 | 1963.2000 |
| 628   | 1873.4000 | 1953.4000 | 653   | 1878.4000 | 1958.4000 | 678   | 1883.4000 | 1963.4000 |
| 629   | 1873.6000 | 1953.6000 | 654   | 1878.6000 | 1958.6000 | 679   | 1883.6000 | 1963.6000 |
| 630   | 1873.8000 | 1953.8000 | 655   | 1878.8000 | 1958.8000 | 680   | 1883.8000 | 1963.8000 |
| 631   | 1874.0000 | 1954.0000 | 656   | 1879.0000 | 1959.0000 | 681   | 1884.0000 | 1964.0000 |
| 632   | 1874.2000 | 1954.2000 | 657   | 1879.2000 | 1959.2000 | 682   | 1884.2000 | 1964.2000 |
| 633   | 1874.4000 | 1954.4000 | 658   | 1879.4000 | 1959.4000 | 683   | 1884.4000 | 1964.4000 |
| 634   | 1874.6000 | 1954.6000 | 659   | 1879.6000 | 1959.6000 | 684   | 1884.6000 | 1964.6000 |
| 635   | 1874.8000 | 1954.8000 | 660   | 1879.8000 | 1959.8000 | 685   | 1884.8000 | 1964.8000 |
| 636   | 1875.0000 | 1955.0000 | 661   | 1880.0000 | 1960.0000 | 686   | 1885.0000 | 1965.0000 |

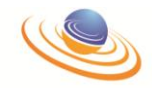

| ARFCN | UPLINK    | DOWNLINK  | ARFCN | UPLINK    | DOWNLINK  | ARFCN | UPLINK    | DOWNLINK  |
|-------|-----------|-----------|-------|-----------|-----------|-------|-----------|-----------|
| 687   | 1885.2000 | 1965.2000 | 696   | 1887.0000 | 1967.0000 | 705   | 1888.8000 | 1968.8000 |
| 688   | 1885.4000 | 1965.4000 | 697   | 1887.2000 | 1967.2000 | 706   | 1889.0000 | 1969.0000 |
| 689   | 1885.6000 | 1965.6000 | 698   | 1887.4000 | 1967.4000 | 707   | 1889.2000 | 1969.2000 |
| 690   | 1885.8000 | 1965.8000 | 699   | 1887.6000 | 1967.6000 | 708   | 1889.4000 | 1969.4000 |
| 691   | 1886.0000 | 1966.0000 | 700   | 1887.8000 | 1967.8000 | 709   | 1889.6000 | 1969.6000 |
| 692   | 1886.2000 | 1966.2000 | 701   | 1888.0000 | 1968.0000 | 710   | 1889.8000 | 1969.8000 |
| 693   | 1886.4000 | 1966.4000 | 702   | 1888.2000 | 1968.2000 | 711   | 1890.0000 | 1970.0000 |
| 694   | 1886.6000 | 1966.6000 | 703   | 1888.4000 | 1968.4000 |       |           |           |
| 695   | 1886.8000 | 1966.8000 | 704   | 1888.6000 | 1968.6000 |       |           |           |

### GSM-1900 E-Band ARFCN - Frequency (in MHz)

## GSM-1900 F-Band ARFCN - Frequency (in MHz)

| ARFCN | UPLINK    | DOWNLINK  | ARFCN | UPLINK    | DOWNLINK  | ARFCN | UPLINK    | DOWNLINK  |
|-------|-----------|-----------|-------|-----------|-----------|-------|-----------|-----------|
| 712   | 1890.2000 | 1970.2000 | 721   | 1892.0000 | 1972.0000 | 730   | 1893.8000 | 1973.8000 |
| 713   | 1890.4000 | 1970.4000 | 722   | 1892.2000 | 1972.2000 | 731   | 1894.0000 | 1974.0000 |
| 714   | 1890.6000 | 1970.6000 | 723   | 1892.4000 | 1972.4000 | 732   | 1894.2000 | 1974.2000 |
| 715   | 1890.8000 | 1970.8000 | 724   | 1892.6000 | 1972.6000 | 733   | 1894.4000 | 1974.4000 |
| 716   | 1891.0000 | 1971.0000 | 725   | 1892.8000 | 1972.8000 | 734   | 1894.6000 | 1974.6000 |
| 717   | 1891.2000 | 1971.2000 | 726   | 1893.0000 | 1973.0000 | 735   | 1894.8000 | 1974.8000 |
| 718   | 1891.4000 | 1971.4000 | 727   | 1893.2000 | 1973.2000 | 736   | 1895.0000 | 1975.0000 |
| 719   | 1891.6000 | 1971.6000 | 728   | 1893.4000 | 1973.4000 |       |           |           |
| 720   | 1891.8000 | 1971.8000 | 729   | 1893.6000 | 1973.6000 |       |           |           |

### GSM-1900 C-Band ARFCN - Frequency (in MHz)

| ARFCN | UPLINK    | DOWNLINK  | ARFCN | UPLINK    | DOWNLINK  | ARFCN | UPLINK    | DOWNLINK  |
|-------|-----------|-----------|-------|-----------|-----------|-------|-----------|-----------|
| 737   | 1895.2000 | 1975.2000 | 762   | 1900.2000 | 1980.2000 | 787   | 1905.2000 | 1985.2000 |
| 738   | 1895.4000 | 1975.4000 | 763   | 1900.4000 | 1980.4000 | 788   | 1905.4000 | 1985.4000 |
| 739   | 1895.6000 | 1975.6000 | 764   | 1900.6000 | 1980.6000 | 789   | 1905.6000 | 1985.6000 |
| 740   | 1895.8000 | 1975.8000 | 765   | 1900.8000 | 1980.8000 | 790   | 1905.8000 | 1985.8000 |
| 741   | 1896.0000 | 1976.0000 | 766   | 1901.0000 | 1981.0000 | 791   | 1906.0000 | 1986.0000 |
| 742   | 1896.2000 | 1976.2000 | 767   | 1901.2000 | 1981.2000 | 792   | 1906.2000 | 1986.2000 |
| 743   | 1896.4000 | 1976.4000 | 768   | 1901.4000 | 1981.4000 | 793   | 1906.4000 | 1986.4000 |
| 744   | 1896.6000 | 1976.6000 | 769   | 1901.6000 | 1981.6000 | 794   | 1906.6000 | 1986.6000 |
| 745   | 1896.8000 | 1976.8000 | 770   | 1901.8000 | 1981.8000 | 795   | 1906.8000 | 1986.8000 |
| 746   | 1897.0000 | 1977.0000 | 771   | 1902.0000 | 1982.0000 | 796   | 1907.0000 | 1987.0000 |
| 747   | 1897.2000 | 1977.2000 | 772   | 1902.2000 | 1982.2000 | 797   | 1907.2000 | 1987.2000 |
| 748   | 1897.4000 | 1977.4000 | 773   | 1902.4000 | 1982.4000 | 798   | 1907.4000 | 1987.4000 |
| 749   | 1897.6000 | 1977.6000 | 774   | 1902.6000 | 1982.6000 | 799   | 1907.6000 | 1987.6000 |
| 750   | 1897.8000 | 1977.8000 | 775   | 1902.8000 | 1982.8000 | 800   | 1907.8000 | 1987.8000 |
| 751   | 1898.0000 | 1978.0000 | 776   | 1903.0000 | 1983.0000 | 801   | 1908.0000 | 1988.0000 |
| 752   | 1898.2000 | 1978.2000 | 777   | 1903.2000 | 1983.2000 | 802   | 1908.2000 | 1988.2000 |
| 753   | 1898.4000 | 1978.4000 | 778   | 1903.4000 | 1983.4000 | 803   | 1908.4000 | 1988.4000 |

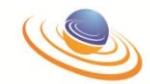

| ARFCN | UPLINK    | DOWNLINK  | ARFCN | UPLINK    | DOWNLINK  | ARFCN | UPLINK    | DOWNLINK  |
|-------|-----------|-----------|-------|-----------|-----------|-------|-----------|-----------|
| 754   | 1898.6000 | 1978.6000 | 779   | 1903.6000 | 1983.6000 | 804   | 1908.6000 | 1988.6000 |
| 755   | 1898.8000 | 1978.8000 | 780   | 1903.8000 | 1983.8000 | 805   | 1908.8000 | 1988.8000 |
| 756   | 1899.0000 | 1979.0000 | 781   | 1904.0000 | 1984.0000 | 806   | 1909.0000 | 1989.0000 |
| 757   | 1899.2000 | 1979.2000 | 782   | 1904.2000 | 1984.2000 | 807   | 1909.2000 | 1989.2000 |
| 758   | 1899.4000 | 1979.4000 | 783   | 1904.4000 | 1984.4000 | 808   | 1909.4000 | 1989.4000 |
| 759   | 1899.6000 | 1979.6000 | 784   | 1904.6000 | 1984.6000 | 809   | 1909.6000 | 1989.6000 |
| 760   | 1899.8000 | 1979.8000 | 785   | 1904.8000 | 1984.8000 | 810   | 1909.8000 | 1989.8000 |
| 761   | 1900.0000 | 1980.0000 | 786   | 1905.0000 | 1985.0000 |       |           |           |

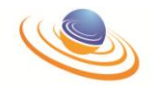

# F-4. GSM-1800 ARFCN Frequencies (in MHz)

| ARFCN | UPLINK   | DOWNLINK | ARFCN | UPLINK   | DOWNLINK | ARFCN | UPLINK   | DOWNLINK |
|-------|----------|----------|-------|----------|----------|-------|----------|----------|
| 512   | 1710.200 | 1805.200 | 552   | 1718.200 | 1813.200 | 592   | 1726.200 | 1821.200 |
| 513   | 1710.400 | 1805.400 | 553   | 1718.400 | 1813.400 | 593   | 1726.400 | 1821.400 |
| 514   | 1710.600 | 1805.600 | 554   | 1718.600 | 1813.600 | 594   | 1726.600 | 1821.600 |
| 515   | 1710.800 | 1805.800 | 555   | 1718.800 | 1813.800 | 595   | 1726.800 | 1821.800 |
| 516   | 1711.000 | 1806.000 | 556   | 1719.000 | 1814.000 | 596   | 1727.000 | 1822.000 |
| 517   | 1711.200 | 1806.200 | 557   | 1719.200 | 1814.200 | 597   | 1727.200 | 1822.200 |
| 518   | 1711.400 | 1806.400 | 558   | 1719.400 | 1814.400 | 598   | 1727.400 | 1822.400 |
| 519   | 1711.600 | 1806.600 | 559   | 1719.600 | 1814.600 | 599   | 1727.600 | 1822.600 |
| 520   | 1711.800 | 1806.800 | 560   | 1719.800 | 1814.800 | 600   | 1727.800 | 1822.800 |
| 521   | 1712.000 | 1807.000 | 561   | 1720.000 | 1815.000 | 601   | 1728.000 | 1823.000 |
| 522   | 1712.200 | 1807.200 | 562   | 1720.200 | 1815.200 | 602   | 1728.200 | 1823.200 |
| 523   | 1712.400 | 1807.400 | 563   | 1720.400 | 1815.400 | 603   | 1728.400 | 1823.400 |
| 524   | 1712.600 | 1807.600 | 564   | 1720.600 | 1815.600 | 604   | 1728.600 | 1823.600 |
| 525   | 1712.800 | 1807.800 | 565   | 1720.800 | 1815.800 | 605   | 1728.800 | 1823.800 |
| 526   | 1713.000 | 1808.000 | 566   | 1721.000 | 1816.000 | 606   | 1729.000 | 1824.000 |
| 527   | 1713.200 | 1808.200 | 567   | 1721.200 | 1816.200 | 607   | 1729.200 | 1824.200 |
| 528   | 1713.400 | 1808.400 | 568   | 1721.400 | 1816.400 | 608   | 1729.400 | 1824.400 |
| 529   | 1713.600 | 1808.600 | 569   | 1721.600 | 1816.600 | 609   | 1729.600 | 1824.600 |
| 530   | 1713.800 | 1808.800 | 570   | 1721.800 | 1816.800 | 610   | 1729.800 | 1824.800 |
| 531   | 1714.000 | 1809.000 | 571   | 1722.000 | 1817.000 | 611   | 1730.000 | 1825.000 |
| 532   | 1714.200 | 1809.200 | 572   | 1722.200 | 1817.200 | 612   | 1730.200 | 1825.200 |
| 533   | 1714.400 | 1809.400 | 573   | 1722.400 | 1817.400 | 613   | 1730.400 | 1825.400 |
| 534   | 1714.600 | 1809.600 | 574   | 1722.600 | 1817.600 | 614   | 1730.600 | 1825.600 |
| 535   | 1714.800 | 1809.800 | 575   | 1722.800 | 1817.800 | 615   | 1730.800 | 1825.800 |
| 536   | 1715.000 | 1810.000 | 576   | 1723.000 | 1818.000 | 616   | 1731.000 | 1826.000 |
| 537   | 1715.200 | 1810.200 | 577   | 1723.200 | 1818.200 | 617   | 1731.200 | 1826.200 |
| 538   | 1715.400 | 1810.400 | 578   | 1723.400 | 1818.400 | 618   | 1731.400 | 1826.400 |
| 539   | 1715.600 | 1810.600 | 579   | 1723.600 | 1818.600 | 619   | 1731.600 | 1826.600 |
| 540   | 1715.800 | 1810.800 | 580   | 1723.800 | 1818.800 | 620   | 1731.800 | 1826.800 |
| 541   | 1716.000 | 1811.000 | 581   | 1724.000 | 1819.000 | 621   | 1732.000 | 1827.000 |
| 542   | 1716.200 | 1811.200 | 582   | 1724.200 | 1819.200 | 622   | 1732.200 | 1827.200 |
| 543   | 1716.400 | 1811.400 | 583   | 1724.400 | 1819.400 | 623   | 1732.400 | 1827.400 |
| 544   | 1716.600 | 1811.600 | 584   | 1724.600 | 1819.600 | 624   | 1732.600 | 1827.600 |
| 545   | 1716.800 | 1811.800 | 585   | 1724.800 | 1819.800 | 625   | 1732.800 | 1827.800 |
| 546   | 1717.000 | 1812.000 | 586   | 1725.000 | 1820.000 | 626   | 1733.000 | 1828.000 |
| 547   | 1717.200 | 1812.200 | 587   | 1725.200 | 1820.200 | 627   | 1733.200 | 1828.200 |
| 548   | 1717.400 | 1812.400 | 588   | 1725.400 | 1820.400 | 628   | 1733.400 | 1828.400 |
| 549   | 1717.600 | 1812.600 | 589   | 1725.600 | 1820.600 | 629   | 1733.600 | 1828.600 |
| 550   | 1717.800 | 1812.800 | 590   | 1725.800 | 1820.800 | 630   | 1733.800 | 1828.800 |
| 551   | 1718.000 | 1813.000 | 591   | 1726.000 | 1821.000 | 631   | 1734.000 | 1829.000 |

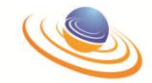

| ARFCN | UPLINK   | DOWNLINK | ARFCN | UPLINK   | DOWNLINK | ARFCN | UPLINK   | DOWNLINK |
|-------|----------|----------|-------|----------|----------|-------|----------|----------|
| 632   | 1734.200 | 1829.200 | 675   | 1742.800 | 1837.800 | 718   | 1751.400 | 1846.400 |
| 633   | 1734.400 | 1829.400 | 676   | 1743.000 | 1838.000 | 719   | 1751.600 | 1846.600 |
| 634   | 1734.600 | 1829.600 | 677   | 1743.200 | 1838.200 | 720   | 1751.800 | 1846.800 |
| 635   | 1734.800 | 1829.800 | 678   | 1743.400 | 1838.400 | 721   | 1752.000 | 1847.000 |
| 636   | 1735.000 | 1830.000 | 679   | 1743.600 | 1838.600 | 722   | 1752.200 | 1847.200 |
| 637   | 1735.200 | 1830.200 | 680   | 1743.800 | 1838.800 | 723   | 1752.400 | 1847.400 |
| 638   | 1735.400 | 1830.400 | 681   | 1744.000 | 1839.000 | 724   | 1752.600 | 1847.600 |
| 639   | 1735.600 | 1830.600 | 682   | 1744.200 | 1839.200 | 725   | 1752.800 | 1847.800 |
| 640   | 1735.800 | 1830.800 | 683   | 1744.400 | 1839.400 | 726   | 1753.000 | 1848.000 |
| 641   | 1736.000 | 1831.000 | 684   | 1744.600 | 1839.600 | 727   | 1753.200 | 1848.200 |
| 642   | 1736.200 | 1831.200 | 685   | 1744.800 | 1839.800 | 728   | 1753.400 | 1848.400 |
| 643   | 1736.400 | 1831.400 | 686   | 1745.000 | 1840.000 | 729   | 1753.600 | 1848.600 |
| 644   | 1736.600 | 1831.600 | 687   | 1745.200 | 1840.200 | 730   | 1753.800 | 1848.800 |
| 645   | 1736.800 | 1831.800 | 688   | 1745.400 | 1840.400 | 731   | 1754.000 | 1849.000 |
| 646   | 1737.000 | 1832.000 | 689   | 1745.600 | 1840.600 | 732   | 1754.200 | 1849.200 |
| 647   | 1737.200 | 1832.200 | 690   | 1745.800 | 1840.800 | 733   | 1754.400 | 1849.400 |
| 648   | 1737.400 | 1832.400 | 691   | 1746.000 | 1841.000 | 734   | 1754.600 | 1849.600 |
| 649   | 1737.600 | 1832.600 | 692   | 1746.200 | 1841.200 | 735   | 1754.800 | 1849.800 |
| 650   | 1737.800 | 1832.800 | 693   | 1746.400 | 1841.400 | 736   | 1755.000 | 1850.000 |
| 651   | 1738.000 | 1833.000 | 694   | 1746.600 | 1841.600 | 737   | 1755.200 | 1850.200 |
| 652   | 1738.200 | 1833.200 | 695   | 1746.800 | 1841.800 | 738   | 1755.400 | 1850.400 |
| 653   | 1738.400 | 1833.400 | 696   | 1747.000 | 1842.000 | 739   | 1755.600 | 1850.600 |
| 654   | 1738.600 | 1833.600 | 697   | 1747.200 | 1842.200 | 740   | 1755.800 | 1850.800 |
| 655   | 1738.800 | 1833.800 | 698   | 1747.400 | 1842.400 | 741   | 1756.000 | 1851.000 |
| 656   | 1739.000 | 1834.000 | 699   | 1747.600 | 1842.600 | 742   | 1756.200 | 1851.200 |
| 657   | 1739.200 | 1834.200 | 700   | 1747.800 | 1842.800 | 743   | 1756.400 | 1851.400 |
| 658   | 1739.400 | 1834.400 | 701   | 1748.000 | 1843.000 | 744   | 1756.600 | 1851.600 |
| 659   | 1739.600 | 1834.600 | 702   | 1748.200 | 1843.200 | 745   | 1756.800 | 1851.800 |
| 660   | 1739.800 | 1834.800 | 703   | 1748.400 | 1843.400 | 746   | 1757.000 | 1852.000 |
| 661   | 1740.000 | 1835.000 | 704   | 1748.600 | 1843.600 | 747   | 1757.200 | 1852.200 |
| 662   | 1740.200 | 1835.200 | 705   | 1748.800 | 1843.800 | 748   | 1757.400 | 1852.400 |
| 663   | 1740.400 | 1835.400 | 706   | 1749.000 | 1844.000 | 749   | 1757.600 | 1852.600 |
| 664   | 1740.600 | 1835.600 | 707   | 1749.200 | 1844.200 | 750   | 1757.800 | 1852.800 |
| 665   | 1740.800 | 1835.800 | 708   | 1749.400 | 1844.400 | 751   | 1758.000 | 1853.000 |
| 666   | 1741.000 | 1836.000 | 709   | 1749.600 | 1844.600 | 752   | 1758.200 | 1853.200 |
| 667   | 1741.200 | 1836.200 | 710   | 1749.800 | 1844.800 | 753   | 1758.400 | 1853.400 |
| 668   | 1741.400 | 1836.400 | 711   | 1750.000 | 1845.000 | 754   | 1758.600 | 1853.600 |
| 669   | 1741.600 | 1836.600 | 712   | 1750.200 | 1845.200 | 755   | 1758.800 | 1853.800 |
| 670   | 1741.800 | 1836.800 | 713   | 1750.400 | 1845.400 | 756   | 1759.000 | 1854.000 |
| 671   | 1742.000 | 1837.000 | 714   | 1750.600 | 1845.600 | 757   | 1759.200 | 1854.200 |
| 672   | 1742.200 | 1837.200 | 715   | 1750.800 | 1845.800 | 758   | 1759.400 | 1854.400 |
| 673   | 1742.400 | 1837.400 | 716   | 1751.000 | 1846.000 | 759   | 1759.600 | 1854.600 |
| 674   | 1742.600 | 1837.600 | 717   | 1751.200 | 1846.200 | 760   | 1759.800 | 1854.800 |
|       |          |          |       |          |          |       |          |          |
| ARFCN | UPLINK   | DOWNLINK | ARFCN | UPLINK   | DOWNLINK | ARFCN | UPLINK   | DOWNLINK |

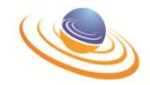

| 761 | 1760.000 | 1855.000 | 802 | 1768.200 | 1863.200 | 844 | 1776.600 | 1871.600 |
|-----|----------|----------|-----|----------|----------|-----|----------|----------|
| 762 | 1760.200 | 1855.200 | 803 | 1768.400 | 1863.400 | 845 | 1776.800 | 1871.800 |
| 763 | 1760.400 | 1855.400 | 804 | 1768.600 | 1863.600 | 846 | 1777.000 | 1872.000 |
| 764 | 1760.600 | 1855.600 | 805 | 1768.800 | 1863.800 | 847 | 1777.200 | 1872.200 |
| 765 | 1760.800 | 1855.800 | 806 | 1769.000 | 1864.000 | 848 | 1777.400 | 1872.400 |
| 766 | 1761.000 | 1856.000 | 807 | 1769.200 | 1864.200 | 849 | 1777.600 | 1872.600 |
| 767 | 1761.200 | 1856.200 | 808 | 1769.400 | 1864.400 | 850 | 1777.800 | 1872.800 |
| 768 | 1761.400 | 1856.400 | 809 | 1769.600 | 1864.600 | 851 | 1778.000 | 1873.000 |
| 769 | 1761.600 | 1856.600 | 810 | 1769.800 | 1864.800 | 852 | 1778.200 | 1873.200 |
| 770 | 1761.800 | 1856.800 | 811 | 1770.000 | 1865.000 | 853 | 1778.400 | 1873.400 |
| 771 | 1762.000 | 1857.000 | 812 | 1770.200 | 1865.200 | 854 | 1778.600 | 1873.600 |
| 772 | 1762.200 | 1857.200 | 813 | 1770.400 | 1865.400 | 855 | 1778.800 | 1873.800 |
| 773 | 1762.400 | 1857.400 | 814 | 1770.600 | 1865.600 | 856 | 1779.000 | 1874.000 |
| 774 | 1762.600 | 1857.600 | 815 | 1770.800 | 1865.800 | 857 | 1779.200 | 1874.200 |
| 775 | 1762.800 | 1857.800 | 816 | 1771.000 | 1866.000 | 858 | 1779.400 | 1874.400 |
| 776 | 1763.000 | 1858.000 | 817 | 1771.200 | 1866.200 | 859 | 1779.600 | 1874.600 |
| 777 | 1763.200 | 1858.200 | 818 | 1771.400 | 1866.400 | 860 | 1779.800 | 1874.800 |
| 778 | 1763.400 | 1858.400 | 819 | 1771.600 | 1866.600 | 861 | 1780.000 | 1875.000 |
| 779 | 1763.600 | 1858.600 | 820 | 1771.800 | 1866.800 | 862 | 1780.200 | 1875.200 |
| 780 | 1763.800 | 1858.800 | 821 | 1772.000 | 1867.000 | 863 | 1780.400 | 1875.400 |
| 781 | 1764.000 | 1859.000 | 822 | 1772.200 | 1867.200 | 864 | 1780.600 | 1875.600 |
| 782 | 1764.200 | 1859.200 | 823 | 1772.400 | 1867.400 | 865 | 1780.800 | 1875.800 |
| 783 | 1764.400 | 1859.400 | 824 | 1772.600 | 1867.600 | 866 | 1781.000 | 1876.000 |
| 784 | 1764.600 | 1859.600 | 825 | 1772.800 | 1867.800 | 867 | 1781.200 | 1876.200 |
| 785 | 1764.800 | 1859.800 | 826 | 1773.000 | 1868.000 | 868 | 1781.400 | 1876.400 |
| 786 | 1765.000 | 1860.000 | 827 | 1773.200 | 1868.200 | 869 | 1781.600 | 1876.600 |
| 787 | 1765.200 | 1860.200 | 828 | 1773.400 | 1868.400 | 870 | 1781.800 | 1876.800 |
| 788 | 1765.400 | 1860.400 | 829 | 1773.600 | 1868.600 | 871 | 1782.000 | 1877.000 |
| 789 | 1765.600 | 1860.600 | 830 | 1773.800 | 1868.800 | 872 | 1782.200 | 1877.200 |
| 790 | 1765.800 | 1860.800 | 831 | 1774.000 | 1869.000 | 873 | 1782.400 | 1877.400 |
| 791 | 1766.000 | 1861.000 | 832 | 1774.200 | 1869.200 | 874 | 1782.600 | 1877.600 |
| 792 | 1766.200 | 1861.200 | 833 | 1774.400 | 1869.400 | 875 | 1782.800 | 1877.800 |
| 793 | 1766.400 | 1861.400 | 834 | 1774.600 | 1869.600 | 876 | 1783.000 | 1878.000 |
| 794 | 1766.600 | 1861.600 | 835 | 1774.800 | 1869.800 | 877 | 1783.200 | 1878.200 |
| 795 | 1766.800 | 1861.800 | 836 | 1775.000 | 1870.000 | 878 | 1783.400 | 1878.400 |
| 796 | 1767.000 | 1862.000 | 837 | 1775.200 | 1870.200 | 879 | 1783.600 | 1878.600 |
| 797 | 1767.200 | 1862.200 | 838 | 1775.400 | 1870.400 | 880 | 1783.800 | 1878.800 |
| 798 | 1767.400 | 1862.400 | 839 | 1775.600 | 1871.600 | 881 | 1784.000 | 1879.000 |
| 799 | 1767.600 | 1862.600 | 840 | 1775.800 | 1871.800 | 882 | 1784.200 | 1879.200 |
| 800 | 1767.800 | 1862.800 | 841 | 1776.000 | 1871.000 | 883 | 1784.400 | 1879.400 |
| 801 | 1768.000 | 1863.000 | 842 | 1776.200 | 1871.200 | 884 | 1784.600 | 1879.600 |
|     |          |          | 843 | 1776.400 | 1871.400 | 885 | 1784.800 | 1879.800 |

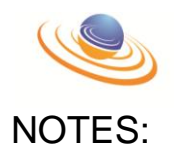

| <br> |
|------|
| <br> |
|      |
| <br> |
| <br> |
|      |
|      |
| <br> |
| <br> |
|      |
|      |
| <br> |
| <br> |
|      |
| <br> |
| <br> |
|      |
|      |
| <br> |
| <br> |
|      |
|      |
| <br> |
| <br> |
|      |
|      |
| <br> |
| <br> |
|      |
|      |
| <br> |
|      |
|      |
| <br> |
| <br> |
| <br> |
|      |
| <br> |
| <br> |
| <br> |
|      |
| <br> |
| <br> |
|      |
|      |
| <br> |
| <br> |
|      |
|      |